## Uživatelská p íru ka k za ízení Dell™ Photo All-I n-One Printer 924

Klepnutím na odkazy vlevo zobrazíte informace o funkcích a provozu tiskárny. Informace o další dokumentaci dodané s tiskárnou najdete v ásti <u>Vyhledání informací</u>.

Chcete-li objednat inkoust nebo jiné p íslušenství od spole nosti Dell:

1. Poklepejte na ikonu na pracovní ploše.

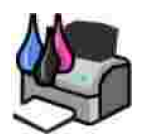

- 2. Navštivte internetovou stránku spole nosti Dell: www.dell.com/supplies
- 3. Objednejte si p íslušenství telefonicky. Správné telefonní íslo pro vaši zemi najdete v *Uživatelském návodu*.

Pro zaru ení nejlepších služeb m jte po ruce servisní štítek tiskárny. Více informací naleznete v ásti Kód pro expresní servis a íslo servisního štítku.

#### Poznámky, upozorn ní a výstrahy

POZNÁMKA: POZNÁMKA ozna uje d ležité informace pro lepší práci s tiskárnou.

UPOZORN NÍ: UPOZORN NÍ ozna uje možnost poškození hardwaru nebo ztráty dat a poskytuje rady, jak se problému vyhnout.

🔨 VÝSTRAHA: VÝSTRAHA ozna uje možné riziko poškození majetku, poran ní, nebo smrti.

Informace v tomto dokumentu se mohou zm nit bez p edchozího upozorn ní. (c) 2005 Dell Inc. Všechna práva vyhrazena.

Jakákoli reprodukce bez p edchozího písemného povolení spole nosti Dell Inc. je p ísn zakázána.

Ochranné známky použité v tomto textu: *Dell*, logo *DELL*, *Dell Picture Studio* a *Dell Ink Management System* jsou ochranné známky spole nosti Dell Inc.; *Microsoft* a *Windows* jsou registrované ochranné známky spole nosti Microsoft Corporation.

V této dokumentaci se mohou vyskytovat další ochranné známky a obchodní názvy, které odkazují na subjekty vlastnící známky a názvy p íslušných produkt . Spole nost Dell Inc. odmítá jakékoli nároky týkající se jiných než vlastních ochranných známek a obchodních názv .

Model 924

erven 2005 SRV GC610 Rev. A00

# Vyhledání informací

| Co hledáte?                                                                                                    | Informaci naleznete zde                          |
|----------------------------------------------------------------------------------------------------|--------------------------------------------------|
| Co hledáte?       Informaci naleznete zde         • Ovlada e k tiskárn       Disk CD s ovlada i a softwarem         • Uživatelskáp íru ka       Disk CD s ovlada i a softwarem         • Uživatelskáp íru ka       Pokud jste zakoupili spole n po íta a tiskárnu od spole nosti dokumentace a ovlada e k tiskárn jsou už na po íta i nainsta CD vám umož uje odebrání a op tovnou instalaci ovlada a p dokumentaci         Na disku CD mohou být také nahrány soubory Readme, ve kte uloženy poslední aktualizace týkající se technických zm n tiská podrobné technické reference pro zkušené uživatele a techniky |                                                  |
| Jak instalovat tiskárnu                                                                                                    | Instala ní list                                  |
| <ul> <li>Informace o bezpe nosti</li> <li>Jak instalovat a používat<br/>tiskárnu</li> <li>Informace o záruce</li> </ul>                                                                                                    | Uživatelský návod                                |
| Kód pro expresní servis a íslo                                                                                                    | Kód pro expresní servis a íslo servisního štítku |

| servisního štítku                                                                                                    | Nálepka je umíst na pod jednotkou tiskárny, za podp rou skeneru.                                                                                                    |
|----------------------------------------------------------------------------------------------------|----------------------------------------------------------------------------------------------------|
| <ul> <li>Nejnov jší ovlada e k<br/>tiskárn</li> <li>Odpov di na otázky<br/>ohledn technického<br/>servisu a podpory</li> <li>Dokumentace k tiskárn</li> </ul> | <ul> <li>Internetová stránka podpory spole nosti Dell</li> <li>Na této stránce je k dispozici n kolik online nástroj , a to: <ul> <li>ešení — tipy a rady pro ešení problém , lánky od technik a online kurzy</li> <li>Aktualizace — informace o aktualizaci komponent, jako nap íklad pam</li> <li>Zákaznické centrum — kontakty, informace o stavu objednávky, záruce a opravách</li> <li>Stažení — ovlada e</li> <li>Reference — dokumentace k tiskárn a specifikace produktu</li> </ul> </li> </ul> |
| <ul> <li>Jak používat systém<br/>Windows XP</li> <li>Dokumentace k tiskárn</li> </ul>                                                                         | <ol> <li>Centrum pro nápov du a odbornou pomoc ve Windows XP</li> <li>Klepn te na tla ítko Start→ Nápov da a odborná pomoc.</li> <li>Zadejte slovo nebo v tu popisující problém a klepn te na ikonu šipky.</li> <li>Klepn te na téma, které odpovídá problému.</li> <li>Postupujte podle pokyn na obrazovce.</li> </ol>                                                                                                    |

# Informace o tiskárn

- Popis ástí tiskárny
- Instalace tiskárny
- Použití ovládacího panelu
- Popis automatického senzoru typu papíru
- Založení papíru
- Pokyny pro tisková média

Tiskárnu Dell Photo All-In-One Printer 924 lze používat k celé ad inností. D ležité je vzít v úvahu následující skute nosti:

- Pokud je tiskárna p ipojená k po íta i, projekty lze vytvo it pomocí ovládacího panelu tiskárny nebo softwaru tiskárny.
- Chcete-li skenovat, tisknout a faxovat, tiskárna musí být p ipojena k po íta i.
- Chcete-li kopírovat, tiskárna nemus/být p ipojena k po íta i.

### Popis ástí tiskárny

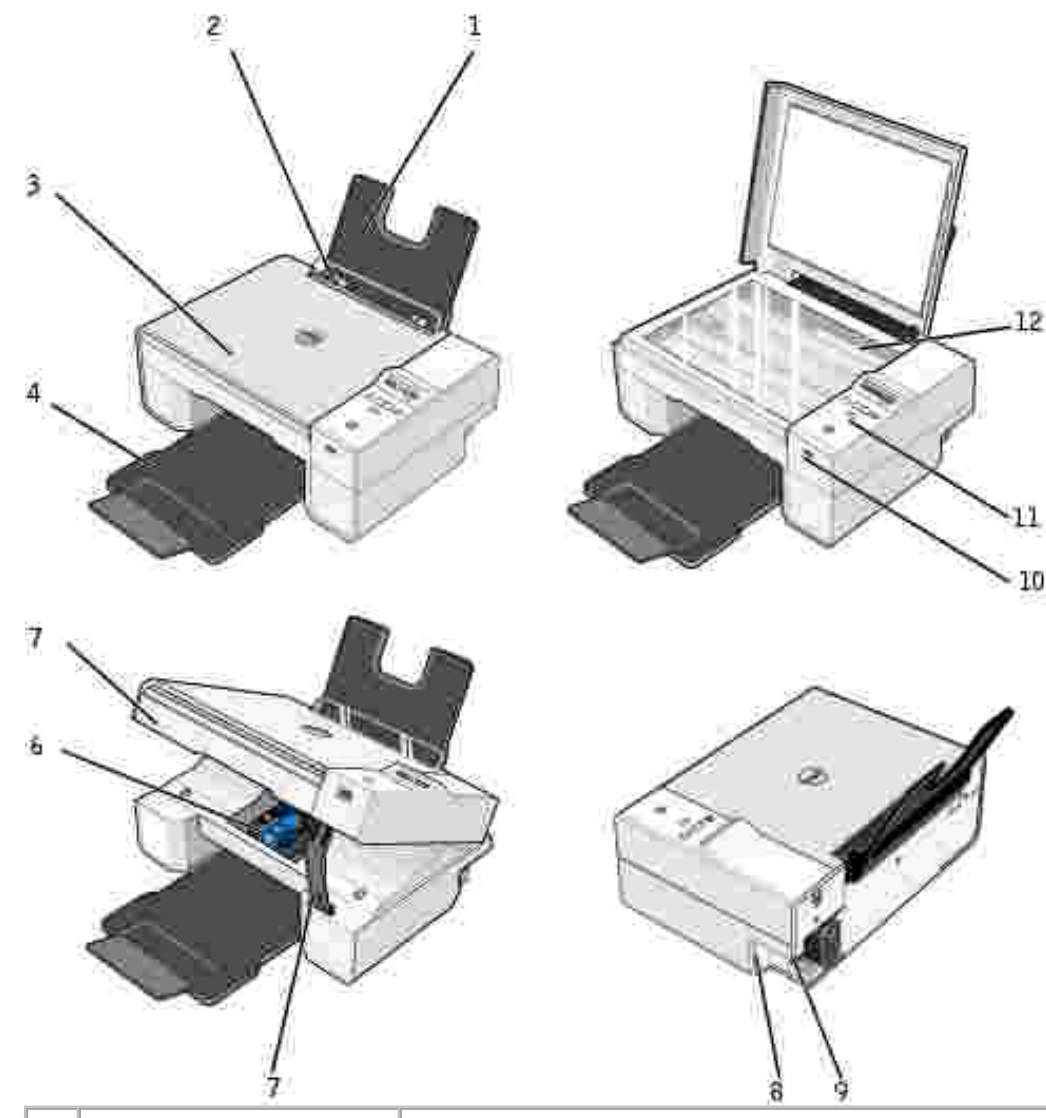

|   | ást:                        | Popis:                                                                                                    |  |
|---|-----------------------------|----------------------------------------------------------------------------------------------------|--|
| 1 | Podp ra papíru              | ást, kam se zakládá papír.                                                                                                    |  |
| 2 | Vodicí lišta                | Zajiš uje správné založení papíru do tiskárny.                                                                                                    |  |
| 3 | Horní kryt                  | Horní ást tiskárny, která pitiskne skenovaný dokument nebo fotografii.                                                                                                    |  |
| 4 | Výstupní zásobník<br>papíru | Zásobník, ve kterém se ukládá papír po vytišt ní.<br>POZNÁMKA: Chcete-li vysunout výstupní zásobník papíru, vytáhn te<br>zásobník k sob a vyklopte prodloužení.                |  |
| 5 | Jednotka tiskárny           | Zvednutím jednotky je umožn n pístup k inkoustovým kazetám.                                                                                                    |  |
| 6 | Nosi inkoustových<br>kazet  | Nosi , který obsahuje dv inkoustové kazety, jednu barevnou a druhou<br>ernou nebo fotografickou. Podrobn jší informace o kazetách najdete v ásti<br>Vým na inkoustových kazet. |  |

| 7  | Podp raskeneru                                         | ást pod jednotkou tiskárny, která p i vým n kazet udržuje tiskárnu<br>otev enou.<br>POZNÁMKA: Pro b žné používání je t eba tiskárnu zav ít - zvedn te<br>jednotku tiskárny, zatla te na podp ru skeneru sm rem doprava a sklopte                              |
|----|--------------------------------------------------------|----------------------------------------------------------------------------------------------------|
|    |                                                        | jednotku tiskarny tak, aby upin dosedia na niavni ast za izeni.                                                                                                    |
| 8  | Konektor USB                                           | Slot, do kterého se zapojuje kabel USB (prodává se samostatn). Druhý konec kabelu USB se zapojuje do poíta e.                                                                                                    |
| 9  | Konektor napájení                                      | Slot, do kterého se zapojuje napájecí kabel.                                                                                                    |
|    |                                                        | POZNÁMKA: Napájecí kabel p ipojte nejprve k tiskárn , až poté jej zapojte do zásuvky.                                                                                                    |
| 10 | Konektor USB pro<br>spojení s rozhraním<br>PictBridge. | Slot, do kterého se zapojuje kabel USB (prodává se samostatn) pro p ipojení tiskárny k fotoaparátu podporujícímu standard PictBridge. Další informace získáte v ásti <u>Tisk fotografií z fotoaparátu kompatibilního se standardem</u><br><u>PictBridge</u> . |
| 11 | Ovládací panel                                         | Panel na tiskárn , s jehož pomocí lze ovládat možnosti kopírování, faxování i tisku. Další informace najdete v ásti <u>Použití ovládacího panelu</u> .                                                                                                    |
| 12 | Sklen ná plocha<br>skeneru                             | Plocha, na kterou se lícem dol pokládají dokumenty a fotografie, které chcete kopírovat, faxovat nebo skenovat.                                                                                                    |

#### Instalace tiskárny

POZNÁMKA: Tiskárna Dell AIO Printer 924 podporuje opera ní systémy Microsoft® Windows® 2000, Windows XP a Windows XP Professional x64 Edition.

Hardware a software tiskárny nainstalujte podle pokyn v listu *Instalace tiskárny*. Pokud p i instalaci nastanou problémy, postupujte podle informací v ásti <u>Problémy s instalací</u>.

#### Nastavení jazyka tiskárny

Po áte ní nastavení jazyka:

- 1. P i prvním zapnutí tiskárny stiskn te tla ítka se šipkami k 💷 🖭 vyhledání požadovaného jazyka.
- 2. Jazyk vyberte stisknutím tla ítka Menu. 🔍

#### Zm na nastavení jazyka tiskárny

- P i zm n výchozího jazyka na ovládacím panelu postupujte následovn :
  - 1. Stisknutím tla ítka Napájení 🌑 tiskárnu vypn te.
  - 2. Stiskn te sou asn tla ítko Napájení 🌑 a tla ítko se šipkou nahoru 🖭.

- 3. Jakmile se objeví nastavení jazyka, pomocí tla ítek se šipkami 🖭 🖾 vyberte požadovaný jazyk.
- 4. Jazyk vyberte stisknutím tla ítka Menu.

## Použití ovládacího panelu

Pomocí tla ítek na ovládacím panelu lze skenovat, kopírovat a upravit dokumenty podle požadavk . Tiskárna je zapnutá, pokud tla ítko Napájení 🌑 svítí.

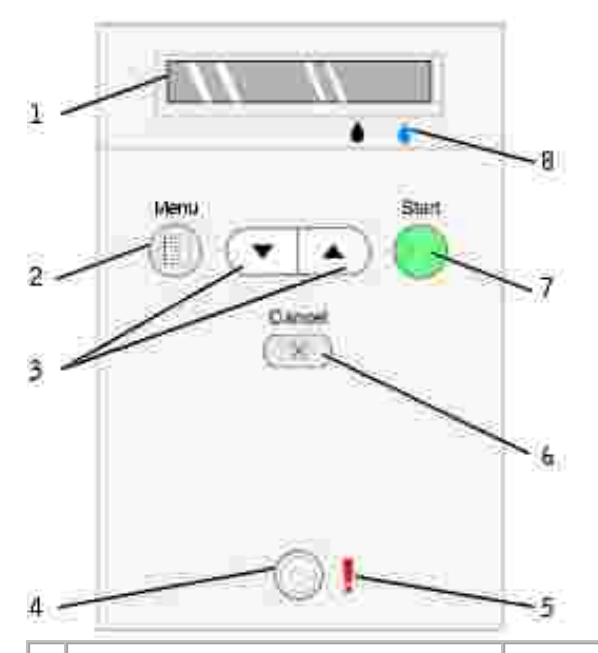

|   | Prost edek                             |                      | Požadavek                                                                                                    |  |
|---|----------------------------------------|----------------------|----------------------------------------------------------------------------------------------------|--|
| 1 | Displej                                |                      | <ul> <li>Zobrazit po et vybraných kopií.</li> <li>Zobrazit nastavení režimu, kopírování, kopií, kvality, tmavosti, velikosti, zv tšení nebo zmenšení a údržby. Další informace viz Nabídky ovládacího panelu.</li> </ul> |  |
| 2 | Tla ítko Menu                          | ۲                    | <ul> <li>Procházet dostupnými nabídkami. P i každém stisknutí tla ítka se uloží aktuální možnost a na displeji se zobrazí další nabídka.</li> <li>Zavést nov založený papír.</li> </ul>                                  |  |
| 3 | Tla ítka se<br>šipkami nahoru a<br>dol | $\overline{\bullet}$ | <ul> <li>Procházet nabídkami a položkami nabídky.</li> <li>Snížit nebo zvýšit po et kopií.</li> <li>Zm nit vybraný režim.</li> </ul>                                                                                     |  |
| 4 | Vypína napájení                        | 0                    | Zapnout nebo vypnout tiskárnu.                                                                                                    |  |
| 5 | Chybový indikátor                      |                      | Upozor uje na problémy - nap íklad, že došel papír, papír se<br>zablokoval nebo dochází inkoust.                                                                                                    |  |

| 6 | Tla ítko Storno  | X | <ul> <li>Zrušit probíhající skenování, tisk nebo kopírování.</li> <li>Zrušit kopírování (pokud se používá pouze tiskárna) a vysunout stránku.</li> <li>Ukon it nabídku a vrátit se k výchozím nastavením.</li> </ul>    |  |
|---|------------------|---|----------------------------------------------------------------------------------------------------|--|
| 7 | Tla ítko Start   |   | Zahájit kopírování nebo skenování. Pokud je tiskárna v režimu<br>Skenování, spustí se po stisknutí tohoto tla ítka aplikace Dell All-In-<br>One Center (pokud je tiskárna pipojena k poítai).                           |  |
| 8 | Inkoustová kapka |   | <ul> <li>Zjistit zbývající množství inkoustu v kazetách.</li> <li>Nad ernou kapkou se zobrazuje množství inkoustu v erné kazet .</li> <li>Nad modrou kapkou se zobrazuje množství inkoustu v barevné kazet .</li> </ul> |  |

### Nabídky ovládacího panelu

Po stisknutí tla ítka Menu se zobrazí následující nabídky. Pomocí tla ítek se šipkami i lze procházet položky nabídek. Jakmile se zobrazí požadované nastavení, stiskn te znovu tla ítko Menu. Nastavení se uloží a zobrazí se další nabídka.

#### Režim Kopírování

| Nabídka:   | Položka podnabídky:                                   | Nastavení:                                                                                                    |  |
|------------|-------------------------------------------------------|----------------------------------------------------------------------------------------------------|--|
| Kopírování | Kopírování                                            | <ul><li>Barevn *</li><li>ernobíle</li></ul>                                                                                                    |  |
|            | Kopie (pomocí tla ítek se šipkami zvolte po et)       |                                                                                                    |  |
|            | Kvalita                                               | <ul> <li>Koncept</li> <li>Normální*</li> <li>Foto</li> </ul>                                                                                                    |  |
|            | Tmavost (pomocí tla ítek se šipkami nastavte tmavost) |                                                                                                    |  |
|            | Velikost                                              | <ul> <li>Letter*</li> <li>Legal</li> <li>B5</li> <li>A4</li> <li>A5</li> <li>3x6</li> <li>4x6</li> <li>L</li> <li>2L</li> <li>5x7</li> <li>Hagaki</li> <li>10 x 15 cm</li> <li>13 x 18 cm</li> </ul> |  |
|            | Zmenšení nebo zv tšení                                | <ul> <li>25%</li> <li>50%</li> <li>75%</li> <li>100%*</li> </ul>                                                                                                    |  |

| • 125%    |
|-----------|
| • 150%    |
| • 175%    |
| • 200%    |
| • 4 × 6   |
| • 5 × 7   |
| • Letter  |
| • 44      |
|           |
| • 2       |
| • Hanaki  |
| • Huguiti |

#### Režim Skenování

Podnabídka Skenování je p ístupná pouze tehdy, pokud je tiskárna p ipojena k sí ovému adaptéru. Pokud vyberete režim Skenování, budete vyzváni k výb ru po íta e, kam bude naskenovaný dokument uložen. V seznamu dostupných po íta m žete vybírat prost ednictvím tla ítek se šipkami. Stisknutím tla ítkaMenu vylíte po íta , jehož název je práv zobrazen.

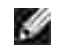

Ľ

POZNÁMKA: Pokud je tiskárna p ipojena p ímo k po íta i, tato podnabídka Skenování se nezobrazí. Cílový po íta je zvolen automaticky.

#### Režim údržby

| Nabídka |                             |
|---------|-----------------------------|
|         |                             |
| Údržba  | Vyrovnat kazety             |
|         | Vy istit kazety             |
|         | Vytisknout zkušební stránku |
|         | Zp t                        |

POZNÁMKA: Možnost Zp t umož uje zav ít nabídku Údržba bez výb ru jakékoli možnosti. Zvolením této možnosti se zobrazí p edchozí úrove nabídky.

### Popis automatického senzoru typu papíru

Tiskárna má automatický senzor, který rozpoznává tyto typy papíru:

- oby ejný,
- pr hledná fólie,
- lesklý/foto.

Po založení n kterého z t chto papír tiskárna typ rozpozná a automaticky p izp sobí nastavení možnosti Kvalita/rychlost.

|                    | Nastavení Kv                                 | valita/rychlost                                      |
|--------------------|----------------------------------------------|------------------------------------------------------|
| Typ papíru         | Je nainstalována<br>erná a barevná<br>kazeta | Je nainstalována<br>fotografická a barevná<br>kazeta |
| Oby ejný           | Normální                                     | Foto                                                 |
| Pr hledná<br>fólie | Normální                                     | Foto                                                 |
| Lesklý/foto        | Foto                                         | Foto                                                 |

POZNÁMKA: Tiskárna nem že zjistit velikost papíru.

Výbr velikosti papíru:

- 1. V otev eném dokumentu klepn te postupn na možnosti Soubor→ Tisk.
- 2. V dialogovém okn Tisk klepn te na možnost P edvolbynebo Vlastnosti (v závislosti na používaném programu nebo opera ním systému).

Otev e se dialogové okno P edvolby tisku.

- 3. Na kart Nastavení tisku zvolte velikost papíru.
- 4. Klepn te na tla ítko OK.

Pokud automatický senzor typu papíru nevypnete, bude vždy aktivní. Vypnutí automatického senzoru pro ur itou tiskovou úlohu:

- 1. V otev eném dokumentu klepn te postupn na možnosti Soubor→ Tisk.
- 2. V dialogovém okn Tisk klepn te na možnost P edvolbynebo Vlastnosti (v závislosti na používaném programu nebo opera ním systému).

Otev e se dialogové okno P edvolby tisku.

- 3. Klepn te na kartu Nastavení tisku.
- 4. V rozbalovací nabídce Typ média zvolte typ papíru.
- 5. Klepn te na tla ítko OK.

Trvalé vypnutí automatického senzoru:

1. V systému *Windows XP*klepn te postupn na možnosti Start→ Ovládací panely→ Tiskárny a jiný hardware→ Tiskárny a faxy.

V systému Windows 2000 klepn te postupn na možnosti Start→ Nastavení→ Tiskárny.

- 2. Pravým tla ítkem myši klepn te na ikonu tiskárny Dell Photo AIO Printer 924.
- 3. Klepn te na možnost P edvolby tisku.
- 4. Klepn te na kartu Nastavení tisku.
- 5. V rozbalovací nabídce Typ média zvolte typ papíru.
- 6. Klepn te na tla ítko OK.

## Založení papíru

1. Prolistujte papír.

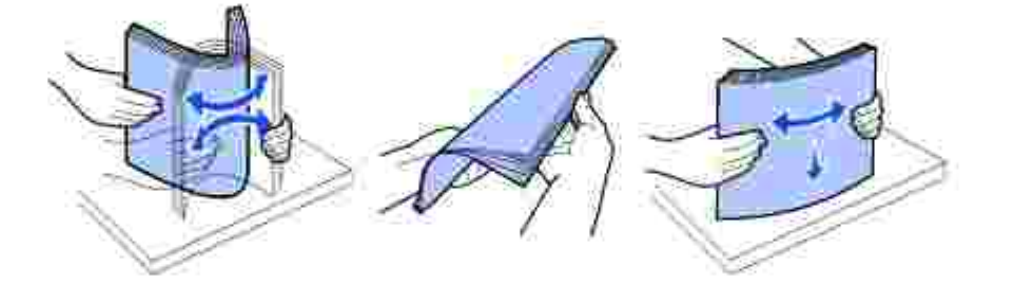

- 2. Položte jej do st edu podp ry papíru.
- 3. Nastavte vodicí lišty tak, aby se dotýkaly okraj papíru.

POZNÁMKA: Nenastavujte ob vodicí lišty najednou. Jakmile pohnete s jednou lištou, druhá se automaticky nastaví.

POZNÁMKA: P i vkládání nezatla ujte papír do tiskárny silou. Papír by m l rovn ležet na podp e a okraje by m ly být zarovnány s ob ma vodicími lištami.

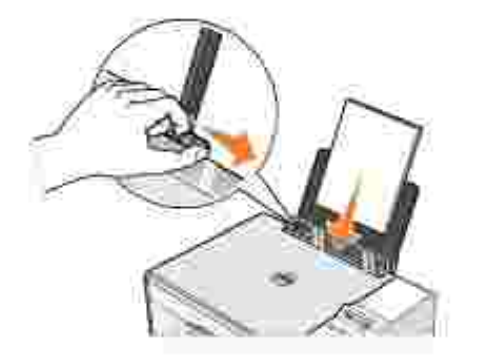

# Pokyny pro tisková média

| Maximální na at               | Over to type electron positiv                                                                                                    |
|-------------------------------|----------------------------------------------------------------------------------------------------|
| 100 list oby einébo           | Panír je umístin ve sti edu mezi ob ma vodicími ličtami                                                                                                    |
| papíru                        | <ul> <li>POZNÁMKA: Hlavi kový papír vkládejte tak, aby hlavi ka vstupovala do tiskárny jako první a papír byl lícem nahoru.</li> </ul>                                                                                                    |
|                               | <ul> <li>Lze zvolit kvalitu tisku Koncept, Normální nebo Foto.</li> </ul>                                                                                                    |
|                               | POZNÁMKA: Nevybírejte možnost Koncept, pokud je nainstalována fotografická kazeta.                                                                                                    |
| 20 list nekone ného<br>papíru | <ul> <li>P ed založením nekone ného papíru byly z podp ry odstran ny všechny ostatní papíry.</li> <li>Na tiskárn nebo za ní je umíst no pouze tolik list nekone ného papíru, kolik chcete potisknout.</li> </ul>                                                                                    |
|                               | POZNÁMKA: V dialogovém okn Vlastnosti tisku musíte vybrat velikost papíru<br>Nekone ný Letter nebo Nekone ný A4. Nedodržení t chto pokyn zp sobí<br>zablokování papíru. Informace získáte v ásti <u>Problémy s papírem</u> .                                                                        |
|                               | <ul> <li>Okraj první stránky nekone ného papíru je založen do tiskárny proti pravé stran podp ry papíru.</li> <li>Nekone ný papír je umíst n ve st edu mezi ob ma vodicími lištami.</li> <li>Používáte nekone ný papír ur ený pro inkoustové tiskárny.</li> </ul>                                   |
| 10 obálek                     | <ul> <li>Tisková strana obálek sm uje nahoru (líc).</li> <li>Obálky jsou umíst ny ve st edu podp ry papíru, mezi levou a pravou vodicí lištou.</li> <li>Místo pro známku se nachází v levém horním rohu a obálka se potiskne na ší ku.</li> </ul>                                                   |
|                               | POZNÁMKA: Pro zákazníky z Japonska: Pro zásilky v Japonsku m že být obálka<br>vytišt na na výšku, s místem pro známku v pravém dolním rohu nebo na ší ku, s<br>místem pro známku v levém dolním rohu. Pro mezinárodní zásilky tiskn te obálku<br>na ší ku, s místem pro známku v levém horním rohu. |
|                               | <ul> <li>Vodicí lišta papíru je posunuta tak, aby se dotýkala okraje obálek.</li> <li>Je zvolena správná velikost obálek. V p ípad, že p esné rozm ry obálky nejsou v seznamu uvedeny, vyberte nejv tší velikost a nastavte levý a horní okraj tak, aby byl text ve správné pozici.</li> </ul>      |

| 25 pohlednic,<br>registra ních karet,<br>dopisnic nebo<br>fotografických karet | <ul> <li>Tisková strana karet sm uje nahoru (líc).</li> <li>Karty jsou umíst ny ve st edu podp ry papíru, mezi levou a pravou vodicí lištou.</li> <li>Vodicí lišta papíru je posunuta tak, aby se dotýkala okraje karet.</li> <li>Zvolená kvalita tisku je Normální nebo Foto.</li> </ul>                                                                       |  |
|--------------------------------------------------------------------------------|----------------------------------------------------------------------------------------------------|--|
| 25 list fotografického<br>nebo lesklého papíru                                 | <ul> <li>Lesklá strana papíru sm uje nahoru (líc).</li> <li>Papír je umíst n ve st edu podp ry papíru, mezi levou a pravou vodicí lištou.</li> <li>Zvolená kvalita tisku je Normální nebo Foto.</li> <li>Papír je založen svisle proti pravé stran podp ry.</li> </ul>                                                                                          |  |
| 10 nažehlovacích fólií                                                         | <ul> <li>Fólie je založena podle pokyn na obalu.</li> <li>Prázdná strana fólie sm uje nahoru (líc).</li> <li>Fólie je umíst na ve st edu podp ry papíru, mezi levou a pravou vodicí lištou.</li> <li>Zvolená kvalita tisku je Normální nebo Foto.</li> </ul> POZNÁMKA: Nejlepších výsledk s nažehlovacími fóliemi dosáhnete tehdy, pokud se zakládají po jedné. |  |
| 50 pr hledných fólií                                                           | <ul> <li>Hrubá strana fólie sm uje nahoru (líc).</li> <li>Fólie jsou umíst ny ve st edu podp ry papíru, mezi levou a pravou vodicí lištou.</li> <li>POZNÁMKA: Pokud v tiskárn z stane založen oby ejný papír, do podp ry lze založit pouze jednu pr hlednou fólii.</li> <li>Zvolená kvalita tisku je Normální nebo Foto.</li> </ul>                             |  |

# Použití tiskárny

- Tisk
- Kopírování
- Skenování
- Faxování

#### Tisk

#### Tisk dokumentu

- 1. Zapn te po íta a tiskárnu a ujist te se, že jsou za ízení propojena.
- 2. Založte papír potiskovanou stranou nahoru. Podrobn jší informace jsou uvedeny v ásti <u>Založení</u> papíru.

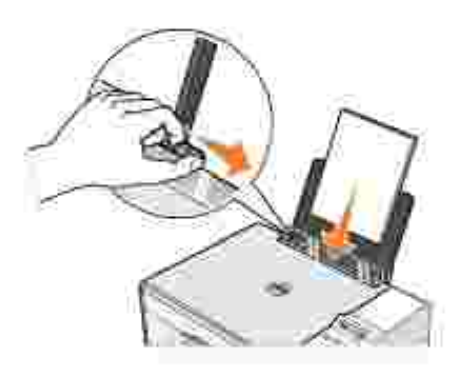

- 3. V otev eném dokumentu klepn te postupn na možnosti Soubor→ Tisk.
- 4. Zm na nastavení tisku:
  - a. Klepn te na možnost Vlastnosti, Možnosti, Volby nebo Nastavení (v závislosti na používaném programu nebo opera ním systému).

Otev e se dialogové okno P edvolby tisku.

- b. Na kart Nastavení tisku zvolte nastavení kvality/rychlosti, velikost papíru, ernobílý nebo barevný tisk, tisk bez okraj, orientaci a po et kopií.
- c. Na kart Rozší eném žete zadat oboustranný tisk, speciální rozvržení nebo vybrat Automatické zaost ení obrazu
- d. Po provedení zm n v okn P edvolby tisku se po klepnutí na tla ítko OK v dolní ásti obrazovky zobrazí dialogové okno Tisk.
- 5. Klepn te na OK nebo Vytisknout (v závislosti na používaném programu nebo opera ním systému).

#### Tisk fotografií

- 1. Založte fotografický papír tiskovou (lesklou) stranou nahoru. Podrobn jší informace jsou uvedeny v ásti <u>Tisková média</u>.
- 2. Ujist te se, že máte instalovanou barevnou a fotografickou kazetu. Podrobn jší informace jsou uvedeny v ásti <u>Vým na inkoustových kazet</u>.
- 3. V otev eném dokumentu klepn te postupn na možnosti Soubor→ Tisk.
- 4. Pro zm nu nastavení tisku klepn te na P edvolby, Vlastnosti, Volby nebo Nastavení (v závislosti na používaném programu nebo opera ním systému).

Otev e se dialogové okno P edvolby tisku.

POZNÁMKA: Pokud používáte aplikaci Dell Picture Studio(tm), vyberte Zobrazit všechna nastavení tiskárny a tím otev ete okno Vlastnosti tisku.

- 5. Na kart Nastavení tisku zvolte Foto a poté z rozbalovací nabídky vyberte nastavení rozlišení dpi.
- 6. Zvolte velikost a orientaci papíru a po et kopií.

POZNÁMKA: Pro tisk fotografií doporu ujeme použít fotografický/lesklý papír.

- 7. Až zm níte všechna požadovaná nastavení tisku, klepn te na tla ítko OK.
- 8. Klepn te na OK nebo Vytisknout (v závislosti na používaném programu nebo opera ním systému).
- 9. Po vytišt ní odeberte fotografie z výstupního zásobníku, abyste zabránili jejich slepování nebo rozmazání.
- POZNÁMKA: P ed umíst ním fotografií do alba nebo ráme ku nechte uplynout dostate nou dobu pro jejich úplné zaschnutí (12 až 24 hodin, v závislosti na okolních podmínkách). Pom že to prodloužit jejich životnost.

Tisk fotografií bez okraj

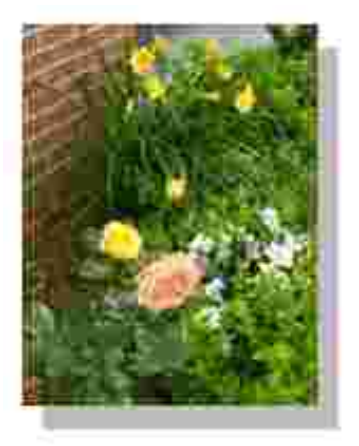

- 1. Pro dosažení nejlepších výsledk založte fotografický/lesklý papír a ujist te se, že tisková strana sm uje nahoru. Podrobn jší informace jsou uvedeny v ásti <u>Tisková média</u>.
- 2. Ujist te se, že máte instalovanou barevnou a fotografickou kazetu. Podrobn jší informace jsou uvedeny v ásti <u>Vým na inkoustových kazet</u>.
- 3. V otev eném dokumentu klepn te postupn na možnosti Soubor→ Tisk.
- 4. Pro zm nu nastavení tisku klepn te na P edvolby, Vlastnosti, Volby nebo Nastavení (v závislosti na používaném programu nebo opera ním systému).

Otev e se dialogové okno P edvolby tisku.

- 5. Na kart Nastavení tisku zvolte Foto a poté z rozbalovací nabídky vyberte nastavení rozlišení dpi.
- 6. Zaškrtn te polí ko Bez okraj, vyberte orientaci a požadovaný po et kopií.
- 7. Na kart Rozší enévyberte z rozbalovací nabídky velikost papíru bez okraj a klepn te na OK.
- 8. Klepn te na OK nebo Vytisknout (v závislosti na používaném programu nebo opera ním systému).

#### Tisk fotografií z fotoaparátu podporujícího standard PictBridge

Tiskárna podporuje fotoaparáty se standardem PictBridge.

- 1. Zapojte druhý konec kabelu USB do digitálního fotoaparátu.
- 2. Vložte druhý konec kabelu USB do portu PictBridge na p ední ásti tiskárny.

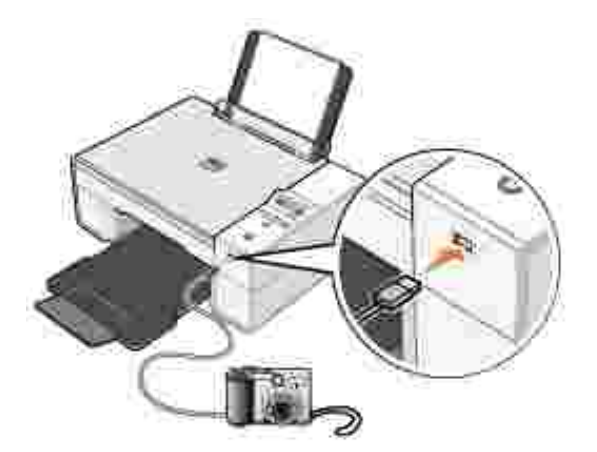

- POZNÁMKA: Není-li tiskárna p ipojena k po íta i a je k ní p ipojen fotoaparát podporující standard PictBridge, je v tšina funkcí na ovládacím panelu tiskárny nedostupná. Tyto funkce budou znovu dostupné po odpojení fotoaparátu od tiskárny.
- 3. Zapn te váš digitální fotoaparát. Pot ebná nastavení USB a spojení PictBridge a informace o použití si vyhledejte v pokynech dodaných s fotoaparátem.

POZNÁMKA: Mnoho digitálních fotoaparát má dva volbu dvou režim USB: po íta a tiskárna (nebo PTP). Pro tisk by m la být zvoleno nastavení USB tiskárna (nebo PTP). Podrobn jší informace najdete v dokumentaci k vašemu fotoaparátu.

#### Kopírování

Ke kopírování m žete použít ovládací panel tiskárny nebo po íta .

#### Kopírování dokument pomocí ovládacího panelu

- 1. Zapn te tiskárnu.
- 2. Založte papír. Podrobn jší informace jsou uvedeny v ásti Založení papíru.
- 3. Otev ete horní kryt.
- 4. Položte dokument lícovou stranou dol na skenovací plochu. Ujist te se, že levý horní roh dokumentu lícuje se šipkou na tiskárn .

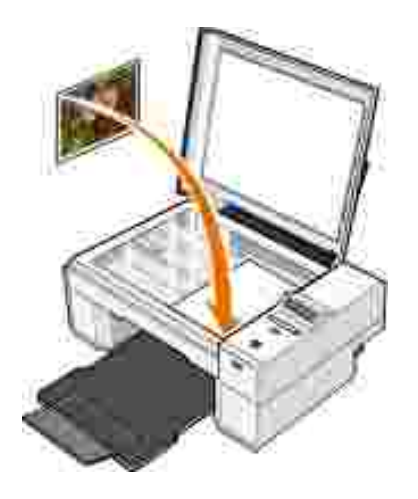

- 5. Zav ete horní kryt.
- 6. V nabídce prove te zm ny nastavení kopírování. Podrobn jší informace jsou uvedeny v ásti <u>Nabídky</u> <u>ovládacího panelu</u>.
- 7. Stiskn te tla ítko Start na ovládacím panelu 💿 . Kopie bude zhotovena podle aktuáln zvoleného nastavení (barevná nebo ernobílá).

Na displeji se objeví Kopírování.

POZNÁMKA: Pokud stisknete tla ítko Start <sup>()</sup> a neup esníte žádné nastavení, kopie bude zhotovena barevn .

#### Kopírování dokument pomocí po íta e

- 1. Zapn te po íta a tiskárnu a ujist te se, že jsou za ízení propojena.
- 2. Založte papír. Podrobn jší informace jsou uvedeny v ásti Založení papíru.
- 3. Otev ete horní kryt.
- 4. Položte dokument lícovou stranou dol na skenovací plochu. Ujist te se, že levý horní roh dokumentu lícuje se šipkou na tiskárn .

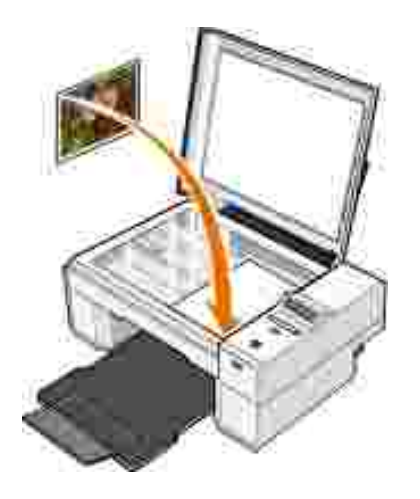

- 5. Zav ete horní kryt.
- Klepn te na Start→ Programy nebo Všechny programy→ Tiskárny Dell→ Tiskárna Dell Photo AIO 924→ Dell All-In-One Center.

Otev e se aplikace Dell All-In-One Center.

- 7. V rozbalovací nabídce zvolte po et kopií (1-99) a barevné nastavení.
- 8. Klepnutím na položku Zobrazit další nastavení kopírování m žete provést tato nastavení:
  - o Vybrat kvalitu kopie.
  - o Zvolit velikost prázdného papíru.
  - o Zvolit velikost p vodního dokumentu.
  - o Zesv tlit nebo ztmavit dokument.
- 9. Až zm níte všechna požadovaná nastavení tisku, klepn te na tla ítko Kopírovat.

#### Kopírování fotografií pomocí po íta e

- 1. Zapn te po íta a tiskárnu a ujist te se, že jsou za ízení propojena.
- 2. Založte fotografický papír tiskovou stranou nahoru. Podrobn jší informace jsou uvedeny v ásti <u>Tisková</u> <u>média</u>.
- 3. Otev ete horní kryt.
- 4. Položte fotografii lícovou stranou dol na skenovací plochu. Ujist te se, že levý horní roh fotografie lícuje se šipkou na tiskárn .

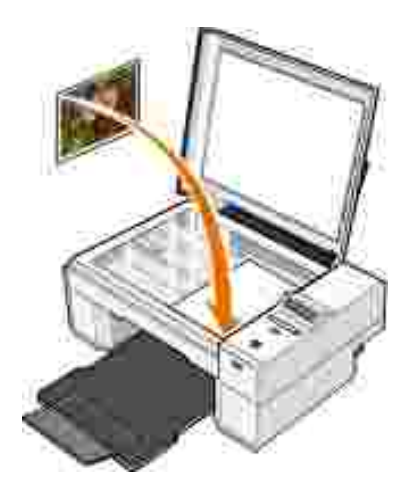

- 5. Zav ete horní kryt.
- 6. Klepn te na Start→ Programy nebo Všechny programy→ Tiskárny Dell→ Tiskárna Dell Photo AIO 924→ Dell All-In-One Center.

Otev e se aplikace Dell All-In-One Center.

- 7. Klepn te na Zobrazit náhled.
- 8. Pomocí te kovaných ar vyzna te oblast obrázku, kterou chcete tisknout.
- 9. V oddíle Kopírování zvolte množství a vyberte volbu fotografie (Barevná fotografie nebo ernobílá fotografie).
- 10. Klepnutím na položku Zobrazit další nastavení kopírování m žete upravit další nastavení.
- 11. Až zm níte všechna požadovaná nastavení tisku, klepn te na tla ítko Kopírovat.

#### Kopírování fotografií bez použití po íta e

- 1. Zapn te tiskárnu.
- 2. Založte fotografický papír tiskovou stranou nahoru. Podrobn jší informace jsou uvedeny v ásti Založení papíru.
- 3. Otev ete horní kryt.
- 4. Položte fotografii lícovou stranou dol na skenovací plochu. Ujist te se, že levý horní roh fotografie lícuje se šipkou na tiskárn.

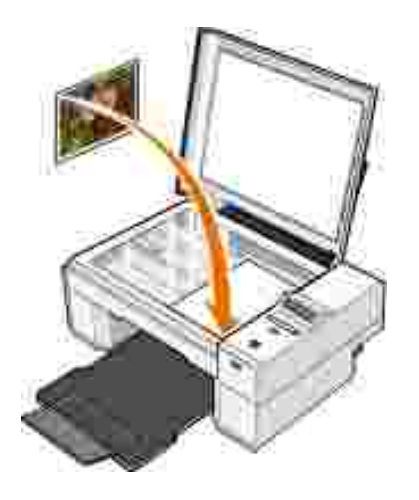

- 5. Zav ete horní kryt.
- 6. V podnabídce Kvalita zvolte Foto. Podrobn jší informace jsou uvedeny v ásti <u>Nabídky ovládacího</u> <u>panelu</u>.
- 7. Stiskn te tla ítko Start 🧕 .

#### Zm na nastavení kopírování

 Klepn te na Start→ Programy nebo Všechny programy→ Tiskárny Dell→ Tiskárna Dell Photo AIO 924→ Dell All-In-One Center.

Otev e se aplikace Dell All-In-One Center.

- 2. Nastavte barvy a po et kopií.
- 3. Klepnutím na položku Zobrazit další nastavení kopírování m žete provést tato nastavení:
  - o Vybrat kvalitu kopie.
  - o Zvolit velikost prázdného papíru.
  - o Zvolit velikost p vodního dokumentu.
  - o Zesv tlit nebo ztmavit dokument.
  - o Zmenšit nebo zv tšit dokument.
- 4. Klepnutím na tla ítko Rozší eném žete m nit možnosti jako velikost papíru a kvalita.
- 5. Chcete-li provést n jaké zm ny, klepn te na následující karty.

| Klepn te na tuto<br>kartu: | Ú el:                                                                                                    |
|----------------------------|----------------------------------------------------------------------------------------------------|
| Tisk                       | <ul> <li>Zvolit velikost a typ papíru.</li> <li>Zvolit možnosti tisku bez okraj .</li> <li>Zvolit kvalitu tisku.</li> </ul>                                                                                                    |
| Skenování                  | <ul> <li>Zvolit barevnou hloubku a rozlišení skenování.</li> <li>Automaticky o íznout skenovaný obrázek.</li> </ul>                                                                                                    |
| Optimalizace obrázku       | <ul> <li>Zaost it rozmazané obrázky.</li> <li>Upravit jas obrázku.</li> <li>Upravit k ivku korekce barev (gamma) obrázku.</li> </ul>                                                                                                    |
| Obrazové vzory             | <ul> <li>Provést hladký p evod obrázku ve stupních šedi do bodového vzoru<br/>(rozptylování).</li> <li>Odstranit obrazové vzory v asopisech a novinách (odstranit rastr).</li> <li>Snížit šum v pozadí u barevného dokumentu.</li> </ul> |

6. Až zm níte všechna požadovaná nastavení kopírování, klepn te na tla ítko OK a poté klepn te na Kopírovat.

### Skenování

Ke skenování m žete použít ovládací panel tiskárny nebo po íta .

- 1. Zapn te po íta a tiskárnu a ujist te se, že jsou za ízení propojena.
- 2. Otev ete horní kryt.
- 3. Položte dokument lícovou stranou dol na skenovací plochu. Ujist te se, že levý horní roh dokumentu lícuje se šipkou na tiskárn .

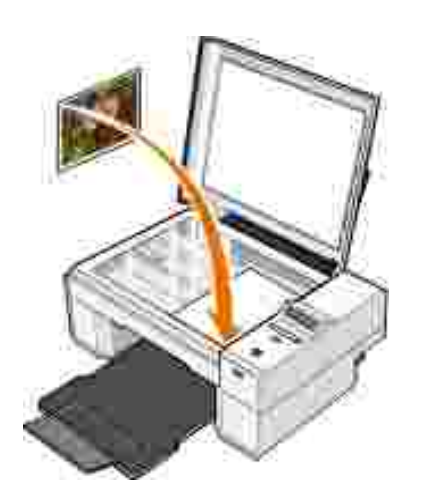

- 4. Zav ete horní kryt.
- 5. Otev ete aplikaci Dell All-In-One Center postupným klepnutím na Start→ Programy nebo Všechny

programy→ Tiskárny Dell→ Tiskárna Dell Photo AIO 924→ Dell All-In-One Center.

Otev e se aplikace Dell All-In-One Center.

- POZNÁMKA: Aplikaci Dell All-In-One Center m žete otev ít také z ovládacího panelu na tiskárn. Když je tiskárna v režimu Skenování, stiskn te tla ítko Start<sup>O</sup>. V po íta i se otev e aplikaceDell All-In-One Center.
- 6. V rozbalovací nabídce Odeslat naskenovaný obrázek do: vyberte program, do kterého chcete obrázek odeslat. Nap íklad u obrázku, který chcete poslat faxem zvolte možnost Fax.
- POZNÁMKA: Pokud požadovaný program není v seznamu uveden, zvolte v rozbalovací nabídce položku Hledat další. V následujícím okn klepn te na tla ítko P idat a vyhledejte a p idejte program do seznamu.
- 7. Upravte nastavení skenování.
- 8. Klepn te na Skenovat a dokon ete skenování.

#### Skenování fotografií

- 1. Zapn te po íta a tiskárnu a ujist te se, že jsou za ízení propojena.
- 2. Otev ete horní kryt.
- 3. Položte fotografii lícovou stranou dol na skenovací plochu. Ujist te se, že levý horní roh fotografie lícuje se šipkou na tiskárn.

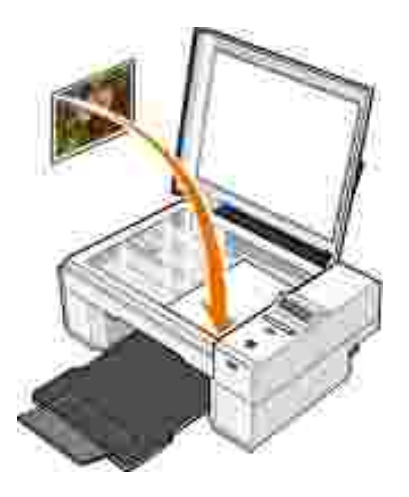

- 4. Zav ete horní kryt.
- 5. Otev ete aplikaci Dell All-In-One Center postupným klepnutím na Start→ Programy nebo Všechny programy→ Tiskárny Dell→ Tiskárna Dell Photo AIO 924→ Dell All-In-One Center.

Otev e se aplikace Dell All-In-One Center.

- POZNÁMKA: Aplikaci Dell All-In-One Center m žete otev ít také z ovládacího panelu na tiskárn. Když je tiskárna v režimu Skenování, stiskn te tla ítko Start . V po íta i se otev e aplikaceDell All-In-One Center.
- 6. Chcete-li si prohlédnout skenovaný obrázek, klepn te na Zobrazit náhled.
- 7. Pomocí te kovaných ar vyzna te oblast obrázku, kterou chcete skenovat.
- 8. V rozbalovací nabídce Odeslat naskenovaný obrázek do: vyberte program, který chcete použít.
- POZNÁMKA: Pokud požadovaný program není v seznamu uveden, zvolte v rozbalovací nabídce položku Hledat další. V následujícím okn klepn te na tla ítko P idat a vyhledejte a p idejte program do seznamu.
- 9. Zm te libovolné nastavení.
- 10. Až zm níte všechna požadovaná nastavení, klepn te na tla ítko Skenovat.

Po dokon ení skenování dokumentu bude spušt n program, který jste si zvolili.

#### Skenování více stránek nebo obrázk

- 1. Zapn te po íta a tiskárnu a ujist te se, že jsou za ízení propojena.
- 2. Otev ete horní kryt.
- 3. Položte první dokument lícovou stranou dol na skenovací plochu. Ujist te se, že levý horní roh dokumentu lícuje se šipkou na tiskárn .

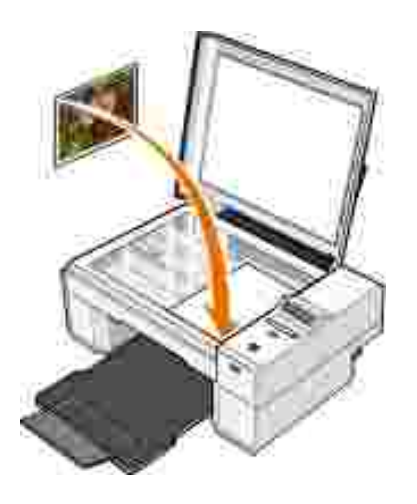

- 4. Zav ete horní kryt.
- 5. Otev ete aplikaci Dell All-In-One Center postupným klepnutím na Start→ Programy nebo Všechny programy→ Tiskárny Dell→ Tiskárna Dell Photo AIO 924→ Dell All-In-One Center.

Otev e se aplikace Dell All-In-One Center.

- POZNÁMKA: Aplikaci Dell All-In-One Center m žete otev ít také z ovládacího panelu na tiskárn. Když je tiskárna v režimu Skenování, stiskn te tla ítko Start . V po íta i se otev e aplikaceDell All-In-One Center.
- 6. V rozbalovací nabídce Odeslat naskenovaný obrázek do: vyberte program, do kterého chcete obrázek odeslat.
- POZNÁMKA: Pokud požadovaný program není v seznamu uveden, zvolte v rozbalovací nabídce položku Hledat další. V následujícím okn klepn te na tla ítko P idat a vyhledejte a p idejte program do seznamu.
- 7. V oddíle Skenování klepn te na Zobrazit další nastavení skenování.
- 8. Klepn te na tla ítko Rozší ené
- 9. Pro zm nu rozší ených možností klepn te na Zobrazit rozší ené nastavení skenování
- 10. Na kart Skenování zaškrtn te volbu Skenovat více dokument p ed vyhotovením výstupu
- 11. Klepn te na tla ítko OK.
- 12. Až zm níte všechna požadovaná nastavení, klepn te na tla ítko Skenovat.

Po naskenování první stránky budete vyzváni k vložení další stránky.

- 13. Položte další list na skenovací plochu a klepn te na Ano. Opakujte stejný postup, dokud nebudou naskenovány všechny stránky.
- 14. Po naskenování všech stran klepn te na Ne. Otev e se zvolený program s naskenovanými stránkami.

#### Skenování fotografie nebo dokumentu po síti

Je-li tiskárna p ipojena k síti, m žete skenované fotografie a dokumenty poslat na jakýkoli po íta v síti.

- 1. Otev ete horní kryt.
- 2. Položte dokument lícovou stranou dol na skenovací plochu. Ujist te se, že levý horní roh dokumentu lícuje se šipkou na tiskárn .

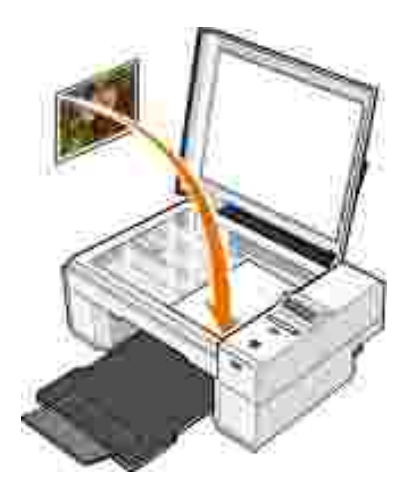

- 3. Zav ete horní kryt.
- 4. Zm te režim tiskárny stisknutím tla ítka se šipkou nahoru D. Když se na displeji objeví Skenování, stisknutím tla ítka Menu volbu potvr te.
- 5. V podnabídce vyberte z dostupných po íta ten, do kterého chcete fotografii nebo dokument odeslat a stisknutím tla ítka Menu volbu potvr te.

Fotografie nebo dokument jsou po naskenování odeslány do zvoleného po íta e.

POZNÁMKA: Je-li tiskárna p ipojena p ímo k po íta i, tato podnabídka Skenování se nezobrazí. Cílový po íta je zvolen automaticky.

# Úprava naskenovaného textu pomocí funkce rozpoznávání písma (OCR)

Software pro rozpoznávání písma (OCR) p evádí naskenovaný obrázek do formátu, který lze použít v textovém editoru.

POZNÁMKA: Pro japonské a ínské zákazníky: Ujist te se, že máte na po íta i nainstalovaný software OCR. Software OCR byl dodán spolu s tiskárnou a m l by být nainstalován zárove s ovlada i.

- 1. Otev ete horní kryt.
- 2. Položte dokument lícovou stranou dol na skenovací plochu. Ujist te se, že levý horní roh dokumentu lícuje se šipkou na tiskárn .

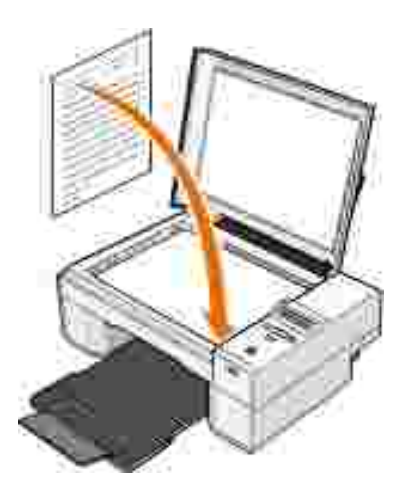

- 3. Zav ete horní kryt.
- 4. Otev ete aplikaci Dell All-In-One Center postupným klepnutím na Start→ Programy nebo Všechny programy→ Tiskárny Dell→ Tiskárna Dell Photo AIO 924→ Dell All-In-One Center.

Otev e se aplikace Dell All-In-One Center.

POZNÁMKA: Aplikaci Dell All-In-One Center m žete otev ít také z ovládacího panelu na tiskárn. Když je tiskárna v režimu Skenování, stiskn te tla ítko Start . V po íta i se otev e aplikaceDell All-In-One Center.

- 5. V rozbalovací nabídce Odeslat naskenovaný obrázek do: vyberte textový editor nebo procesor.
- POZNÁMKA: Pokud požadovaný program není v seznamu uveden, zvolte v rozbalovací nabídce položku Hledat další. V následujícím okn klepn te na tla ítko P idat a vyhledejte a p idejte program do seznamu.
- V rozbalovací nabídce Jak bude naskenovaný dokument použit? zvolte Pro editaci textu (OCR a 300 DPI).
- 7. Klepn te na Zobrazit náhled.

Objeví se naskenovaný text.

#### Uložení obrázku na po íta i

 Klepn te na Start→ Programy nebo Všechny programy→ Tiskárny Dell→ Tiskárna Dell Photo AIO 924→ Dell All-In-One Center.

Otev e se aplikace Dell All-In-One Center.

- 2. V oddílu Nástroje produktivity klepn te na Uložit obrázek do po íta e.
- 3. Postupujte podle pokyn na obrazovce.

# Odeslání naskenovaného obrázku nebo dokumentu elektronickou poštou

Chcete-li odeslat naskenované obrázky nebo dokumenty elektronickou poštou:

- 1. Otev ete horní kryt.
- 2. Položte dokument nebo fotografii lícovou stranou dol na skenovací plochu. Ujist te se, že levý horní roh dokumentu lícuje se šipkou na tiskárn.

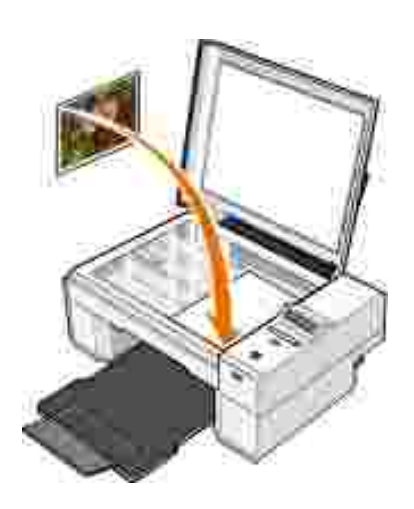

- 3. Zav ete horní kryt.
- Klepn te na Start→ Programy nebo Všechny programy→ Tiskárny Dell→ Tiskárna Dell Photo AIO 924→ Dell All-In-One Center.

Otev e se aplikace Dell All-In-One Center.

- 5. Klepn te na Zobrazit náhled.
- 6. V oddílu Nástroje produktivity klepn te na Zaslat obrázek p átel m elektronickou poštou
- 7. V nabídce Co skenujete? vyberte odpovídající položku.
- 8. P ipravte fotografii k odeslání elektronickou poštou podle pokyn na obrazovce.
- 9. Klepn te na Další.
- 10. Spus te aplikaci elektronické pošty, napište zprávu k p ipojené fotografii a zprávu odešlete.

POZNÁMKA: Odpov na otázky týkající se p ipojení dokument ke zprávám najdete v nápov d aplikace elektronické pošty.

#### Zv tšení nebo zmenšení obrázk a dokument

Pokud tiskárna *je* spojena s po íta em, m žete pomocí aplikace Dell All-In-One Center m nit velikost dokumentu v rozmezí 25-400 %.

Pokud tiskárna *není* spojena s po íta em, m žete pomocí ovládacího panelu m nit velikost dokumentu na 25, 50, 100, 150 nebo 200% a použít možnost P izp sobit velikost dokumentu.

- 1. Založte papír. Podrobn jší informace jsou uvedeny v ásti Založení papíru.
- 2. Otev ete horní kryt.
- 3. Položte dokument nebo fotografii lícovou stranou dol na skenovací plochu. Ujist te se, že levý horní roh dokumentu lícuje se šipkou na tiskárn.

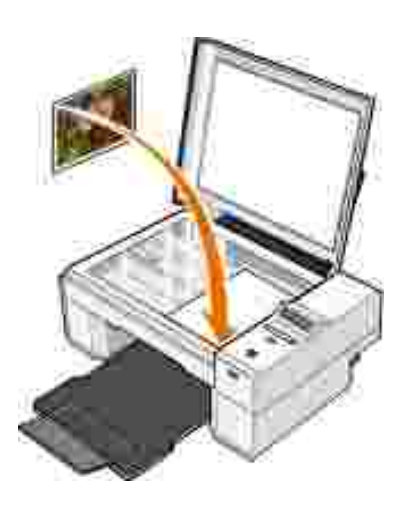

- 4. Zav ete horní kryt.
- 5. Lepn te na Start→ Programy nebo Všechny programy→ Tiskárny Dell→ Tiskárna Dell Photo AIO 924→ Dell All-In-One Center.

Otev e se aplikace Dell All-In-One Center.

- 6. Klepn te na Zobrazit náhled.
- 7. V oddílu Nástroje produktivity klepn te na Zv tšit nebo zmenšit obrázek .
- 8. Vyberte novou velikost obrázku podle pokyn na obrazovce.
- 9. Až zm níte všechna požadovaná nastavení, klepn te na tla ítko Tisk.

#### Faxování

Chcete-li prost ednictvím tiskárny odeslat fax, musí být p ipojena k po íta i s modemem a nainstalovanou aplikací Služba fax. Nejd íve ze všeho si zkontrolujte, zda máte na po íta i nainstalovaný software Služba fax:

Klepn te postupn na Start→Programy nebo Všechny programy→P íslušenství→Komunikace.

V systému Windows XP:

- Pokud na zobrazeném seznamu vidíte položku Fax, aplikace Služba fax je nainstalována. Pokra ujte podle pokyn v ásti Konfigurace Konzole služby fax (Windows XP) nebo Správy služby fax (Windows 2000).
- Pokud na zobrazeném seznamu položku Fax nevidíte, pokra ujte podle pokyn v ásti <u>Instalace</u> Konzole služby fax v systému Windows XP.

V systému Windows 2000 je Správa služby Fax automaticky nainstalována.

#### Instalace Konzole služby fax v systému Windows XP

1. Klepn te na tla ítko Start →Nastavení→Ovládací panely. Klepn te na P idat nebo odebrat programy.

Otev e se dialogové okno P idat nebo odebrat programy.

- 2. Klepn te na P idat nebo odebrat sou ásti systému
- 3. V seznamu Sou ásti klepnutím zaškrtn te volbu Služba Fax.
- 4. Klepn te na Další.
- 5. Klepn te na Dokon it.
- 6. V dialogovém okn P idat nebo odebrat programyklepn te na Zav ít.

# Konfigurace Konzole služby fax (Windows XP) nebo Správy služby fax (Windows 2000)

Chcete-li konfigurovat fax:

- Klepn te postupn na Start→ Programy nebo Všechny programy→ P íslušenství→ Komunikace→ Fax→ Konzola služby fax (Windows XP) nebo Správa služby fax (Windows 2000).
- 2. V okn Vítá vás pr vodce konfigurací služby fax klepn te na tla ítko Další.
- 3. V okn Info o odesilateli zadejte informace, které chcete zobrazovat na první stran vašeho faxu a klepn te na Další.
- 4. V okn Za ízení pro odesílání a p íjem faxových zprávklepn te v seznamu Vyberte faxové za ízení na modem instalovaný v po íta i.
- 5. Chcete-li zakázat odesílání fax, zrušte volbu Povolit odesílání.

- 6. Klepn te na tla ítko P ijmout ru n nebo P ijmout automaticky po(specifikovaném po tu zazvon ní).
- 7. Chcete-li p ijímat faxy, zaškrtn te volbu Povolit p ijímání.

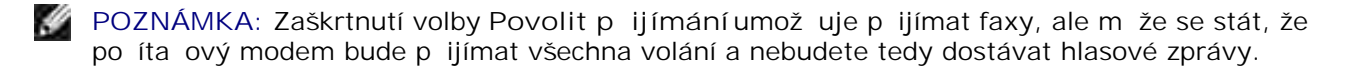

- 8. Klepn te na Další.
- 9. V okn I dentifika ní íslo volající stanice(TSID) zadejte do pole I D volající stanice identifika ní informace (v tšinou vaše faxové íslo a jméno nebo jméno podniku). Tato informace se bude zobrazovat v hlavi ce vámi zaslaných fax a jejich p íjemci umožní identifikovat váš faxový p ístroj.

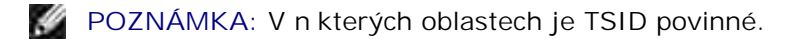

10. Klepn te na Další.

POZNÁMKA: Kroky 10-13 se objeví pouze v p ípad , že jste v kroku 6 umožnili p ijímání fax .

- 11. V okn I dentifika ní íslo volané stanice (CSID) zadejte do textového pole požadované CSID (zobrazí se pro potvrzení, že byl fax odeslán správnému píjemci).
- 12. Klepn te na Další.
- 13. V okn Možnosti sm rování zaškrtn te volbu Vytisknout hned, chcete-li každý p ijatý fax automaticky vytisknout. Zaškrtnete-li toto tla ítko, zvolte pro tisk faxu Dell Photo AIO Printer 924.

POZNÁMKA: Aby mohla tiskárna automaticky tisknout faxy, musí být p ipojena k po íta i.

- 14. Chcete-li všechny faxy archivovat, zaškrtn te volbu Uložit kopii do složky. Po zaškrtnutí této volby budete moci vybrat umíst ní pro kopie fax .
- 15. Klepn te na Další.
- 16. V okn Souhrn konfigurace potvr te nastavení a klepn te na tla ítko Dokon it.

Nyní m žete posílat a p ijímat faxy.

#### Faxování papírového dokumentu

Chcete-li faxovat jednu nebo více stran papírového dokumentu, použijte aplikaci Dell All-In-One Center.

1. Zapn te po íta a tiskárnu a ujist te se, že jsou za ízení propojena. Ujist te se, že je modem v po íta i p ipojen k aktivní analogové telefonní lince. Pokud využíváte širokopásmovou službu DSL na stejné lince, p es kterou faxujete, musíte mít instalovaný DSL filtr. Pro bližší informace se obra te na svého poskytovatele internetu.

- 2. Položte dokument na skenovací plochu tak, aby levý horní roh dokumentu lícoval se šipkou na tiskárn.
- 3. Klepn te na Start→ Programy nebo Všechny programy→ Tiskárny Dell→ Tiskárna Dell Photo AIO 924→ Dell All-In-One Center.

Otev e se aplikace Dell All-In-One Center.

- 4. V aplikaci Dell All-In-One Center m žete:
  - V oddíle Skenování nebo Faxování poslat jednu nebo více stránek faxem. Nejprve odpov zte na otázky na obrazovce a upravte tak nastavení faxovací úlohy.

Chcete-li odeslat jednu stránku, klepn te na Odfaxovat.

Chcete-li odeslat více stran, klepn te postupn na Rozší ené $\rightarrow$  Skenovat více dokument p ed vyhotovením výstupu $\rightarrow$  OK.

o V oddílu Nástroje produktivity klepn te na Faxovat obrázek a postupujte podle pokyn na obrazovce.

POZNÁMKA: Mimo jiné budete dotázáni, zda chcete faxovat více než jednu stránku. Pokud má váš fax více stran, m li byste vybrat Ano, chci zobrazit výzvu p ed každou stránkou

#### Faxování elektronických dokument

- 1. V otev eném souboru klepn te postupn na možnosti Soubor→ Tisk.
- 2. IV seznamu tiskáren zvolte Fax.
- 3. Klepn te na Vytisknout a postupujte podle pokyn na obrazovce.

# P ijímání faxu pomocí Konzole služby fax nebo Správy služby fax

- 1. Ujist te se, že je k modemu v po íta i p ipojena aktivní telefonní linka.
- Klepn te postupn na Start→ Programy nebo Všechny programy→ P íslušenství→ Komunikace→ Fax.
- 3. Klepn te na Konzola služby fax nebo Správa služby fax.

Pokud jste p i konfiguraci Konzole služby fax nebo Správy služby fax zaškrtli volbuPovolit p ijímání, m žete nyní p ijímat faxy.

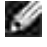

POZNÁMKA: Zaškrtnutí volby Povolit p ijímání umož uje p ijímat faxy, ale m že se stát, že po íta ový modem bude p ijímat všechna volání a nebudete tedy dostávat hlasové zprávy.

# Prohlížení odeslaných a p íchozích fax pomocí Konzole služby fax nebo Správy služby fax

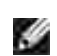

POZNÁMKA: Na Konzole služby fax m žete prohlížet pouze faxy odeslané a p ijaté pomocí této konzole.

- Klepn te postupn na Start→ Programy nebo Všechny programy→ P íslušenství→ Komunikace→ Fax.
- 2. Klepn te na Konzola služby fax nebo Správa služby fax.

P íchozí faxy si m žete prohlédnout ve složce P ijaté faxy, odchozí ve složce Odeslané faxy.

# Zobrazení stavu faxu pomocí Konzole služby fax nebo Správy služby fax

- Klepn te postupn na Start→ Programy nebo Všechny programy→ P íslušenství→ Komunikace→ Fax.
- 2. Klepn te na Konzola služby fax nebo Správa služby fax.
- 3. Objeví se tyto složky:
  - o P íchozí faxy, které práv p ijímáte
  - o P ijaté faxy-faxy, které jste p ijali
  - o Faxy k odeslání faxy, které ekají na odeslání
  - o Odeslané faxy faxy, které byly úsp šn odeslány
- 4. Klepn te na zvolenou složku.
- 5. Klepn te v pravém podokn na fax, jehož stav chcete zobrazit a poté klepn te na Vlastnosti nebo P edvolby.
- 6. Klepn te na kartu Obecné a podívejte se na ádek Stav.
- 7. Po skon ení klepn te na Zavít.

#### Zm na konfigurace služby fax

- Klepn te postupn na Start→ Programy nebo Všechny programy→ P íslušenství→ Komunikace→ Fax Konzola služby fax.
- 2. V okn konzole klepn te v nabídce Nástroje na Konfigurace služby fax a spus tetak Pr vodce konfigurací služby fax.

# Popis softwaru

- Použití aplikace Dell All-In-One Center
- Použití P edvoleb tisku
- Použití aplikace Dell Picture Studio
- Dell Ink Management System
- Odebrání a op tovné instalování softwaru

Software tiskárny obsahuje tyto sou ásti:

- Dell All-In-One Center aplikace pro skenování, kopírování, faxování a tisk nov naskenovaných nebo d íve uložených dokument a obrázk .
- P edvolby tisku umož uje zm nit nastavení tiskárny.
- Dell Picture Studio(tm) v2.0 aplikace pro správu, úpravy, prohlížení, tisk a p evod fotografií nebo jiných obrázk .
- Dell Ink Management System(tm) zobrazí varování v p ípad, že v tiskárn dochází inkoust.

#### Použití aplikace Dell All-In-One Center

| Stants Sant           | -American II                                                                                                    |
|-----------------------|----------------------------------------------------------------------------------------------------|
| Harris Contractor     | Sean and Fan                                                                                                    |
| you affine many root. | Popp<br>Californi et de<br>I I Centre I Centre                                                                           |
|                       | Productively Inols                                                                                                    |
|                       | inne.<br>The second second second second second second second second second second second second second second second se |

Aplikace Dell All-In-One Center umož uje:

- Skenování, kopírování, faxování a používání nástroj produktivity
- Výb r umíst ní pro odeslání naskenovaných obrázk

- Výbr množství a barvy kopií
- P ístup k informacím o údržb a ešení problém
- Náhled na obrázky ur ené k tisku nebo kopírování
- Správu fotografií (kopírování do složek, tisk, tv r í kopírování)

P ístup k aplikaci Dell All-In-One Center :

Klepn te postupn na Start→ Programy nebo Všechny programy→ Dell Printers→ Dell Photo AIO Printer 924→ Dell All-In-One Center.

Aplikace Dell All-In-One Center se skládá ze ty hlavních ástí: Skenování a faxování, Kopírování, Nástroje produktivity a Náhled.

| V této ásti:             | M žete provést následující:                                                                                                    |
|--------------------------|----------------------------------------------------------------------------------------------------|
| Skenování a<br>faxování  | <ul> <li>Zvolit umíst ní pro odeslání naskenovaných obrázk .</li> <li>Zvolit typ skenovaného obrázku.</li> <li>Zvolit, jak bude naskenovaný dokument použit.</li> <li>Zvolit možnost Odfaxovat.</li> </ul> POZNÁMKA: Všechna nastavení zobrazíte klepnutím na položku Zobrazit další nastavení skenování.                                                                                                    |
| Kopírování               | <ul> <li>Zvolit množství a barvu kopií.</li> <li>Zvolit nastavení kvality kopií.</li> <li>Nastavit velikost skenované oblasti.</li> <li>Zesv tlit nebo ztmavit kopie (toto je možné provést také pomocí ovládacího panelu).</li> <li>Zv tšit nebo zmenšit kopie.</li> </ul> POZNÁMKA: Všechna nastavení zobrazíte klepnutím na položku Zobrazit další nastavení skenování.                                             |
| Nástroje<br>produktivity | <ul> <li>Zv tšit nebo zmenšit obrázek.</li> <li>Zopakovat obrázek n kolikrát na jedné stránce.</li> <li>Vytisknout obrázek jako plakát složený z více stránek.</li> <li>Faxovat pomocí modemu v po íta i.</li> <li>Odeslat obrázek elektronickou poštou.</li> <li>Uložit obrázek do po íta e.</li> <li>Upravit text nalezený v naskenovaném dokumentu (OCR).</li> <li>Upravit obrázek v editoru fotografií.</li> </ul> |
| Náhled                   | <ul> <li>Vybrat oblast náhledu, která má být skenována.</li> <li>Zobrazit obrázek, který bude vytišt n nebo zkopírován.</li> </ul>                                                                                                    |

Chcete-li zobrazit další informace o aplikaci Dell All-In-One Center, klepn te na tla ítko Nápov da .

#### Použití P edvoleb tisku

| Particular ( Assessed )                                                                                                    | Andre Sal                         |
|----------------------------------------------------------------------------------------------------|-----------------------------------|
| Teeloon<br>Make and Annual Annual | Post former<br>Record former<br>A |
|                                                                                                    |                                   |
| Dell                                                                                                    | 8   . 200   . 200                 |

Položka P edvolby tisku umož uje zm nit r zná nastavení tiskárny. Nastavení tiskárny v položce P edvolby tisku m žete m nit v závislosti na typu vytvá eného projektu.

P ístup k položce P edvolby tisku:

1. V otev eném dokumentu klepn te postupn na možnosti Soubor→ Tisk.

Otev e se dialogové okno Tisk.

2. V dialogovém okn Tisk klepn te na možnost P edvolby, Vlastnosti nebo Volby (v závislosti na používaném programu nebo opera ním systému).

Otev e se dialogové okno P edvolby tisku.

P ístup k položce P edvolby tisku bez otev eného dokumentu:

 V systému Windows XP klepn te postupn na Start→ Ovládací panely→ Tiskárny a jiný hardware→ Tiskárny a faxy.

V systému Windows 2000 klepn te postupn na Start→ Nastavení→ Tiskárny.

2. Pravým tla ítkem myši klepn te na ikonu tiskárny a zvolte P edvolby tisku.

POZNÁMKA: Zm ny nastavení tiskárny provedené ze složky Tiskárny se stanou výchozím nastavením pro v tšinu program .

#### Karty položky P edvolby tisku

#### Položka P edvolby tisku mát i hlavní karty.

| Karta              | Možnosti                                                                                                    |
|--------------------|----------------------------------------------------------------------------------------------------|
| Nastavení<br>tisku | Kvalita/rychlost - Zvolte Automaticky, Koncept, Normální nebo Foto, v závislosti na<br>požadované kvalit výstupu. Koncept je volba pro nejrychlejší tisk, nem la by však být<br>zvolena, pokud je instalována fotografická kazeta. |
|                    | Typ média - Umož uje ru n nastavit typ papíru, nebo nechat tiskárnu zjistit typ automaticky.                                                                                                    |
|                    | Velikost papíru - Zvolte velikost a typ papíru.                                                                                                    |
|                    | Tisknout barevné obrázky ernobíle - Zvolením této možnosti šet íte inkoust v barevné kazet .                                                                                                    |
|                    | POZNÁMKA: Toto nastavení není umožn no, pokud máte aktivní volbu Použít barevnou kazetu pro ernobílý tisk.                                                                                                    |
|                    | Orientace - Zvolte rozložení dokumentu na stránce. M žete dokument vytisknout na výšku nebo na ší ku.                                                                                                    |
|                    | Více kopií - Ur ete, jakým zp sobem se má tisknout více kopií jedné tiskové úlohy:<br>Skládané, Normální nebo Tisknout poslední stránku jako první.                                                                                |
| Rozší ené          | Oboustranný tisk - Zvolte, pokud chcete tisknout na ob strany papíru.                                                                                                    |
|                    | Rozvržení - Zvolte Normální, Nekone ný papír, Zrcadlov p evrácený, Více stránek na<br>list, Plakát, Kniha nebo Bez okraj                                                                                                    |
|                    | Automatické zaost ení obrazu - Po zvolení je automaticky vybrána nejlepší úrove zaost ení podle obsahu obrazu.                                                                                                    |
|                    | Další možnosti - Umož uje nastavení ástí Režim vzhledu a Dokon ení tisku.                                                                                                    |
| Údržba             | Instalace tiskových kazet                                                                                                    |
|                    | išt ní tiskových kazet                                                                                                    |
|                    | Vyrovnání tiskových kazet                                                                                                    |
|                    | Vytisknout zkušební stránku                                                                                                    |
|                    | Sí ovápodpora                                                                                                    |
|                    | Odstran ní ne istot po tisku japonských pohlednic                                                                                                    |

### Použití aplikace Dell Picture Studio

V aplikaci Dell Picture Studio m žete prohlížet digitální fotografie a dozvíte se, jak je organizovat, vytvá et a tisknout. Dell Picture Studio má t i hlavní sou ásti:

• Paint Shop Photo Album 5

Klepn te postupn na Start $\rightarrow$  Programy nebo Všechny programy $\rightarrow$  Dell Picture Studio  $3\rightarrow$  Paint Shop Photo Album  $5\rightarrow$  Paint Shop Photo Album.

• Paint Shop Pro Studio

Klepn te postupn na Start $\rightarrow$  Programy nebo Všechny programy $\rightarrow$  Dell Picture Studio  $3\rightarrow$  Paint Shop Pro Studio $\rightarrow$  Jasc Paint Shop Pro Studio.

• Dell.Shutterfly.com - Online Print Service

Klepn te postupn na Start $\rightarrow$  Programy nebo Všechny programy $\rightarrow$  Dell Picture Studio  $3\rightarrow$  Dell.Shutterfly.com - Online Print Service.

POZNÁMKA: V závislosti na opera ním systému nemusejí být n které programy dostupné.

### Dell Ink Management System

P i tisku každé úlohy se objeví okno pr b hu tisku, kde se zobrazuje pr b h tiskové úlohy, množství zbývajícího inkoustu a p ibližných po et stran, který je ješt možné vytisknout. Po et zbývajících stran se za ne zobrazovat až po vytišt ní prvních 50ti stránek, kdy už jsou zab hnuté ur ité tiskové zvyky, a je tak možný p esn jší odhad. Po et zbývajících stran se m ní v závislosti na typu dokon ených tiskových úloh.

P i pokusu o tisk ve chvíli, kdy v kazet dochází inkoust, se na obrazovce zobrazí varovná zpráva Dochází inkoust. Tato zpráva se potom bude zobrazovat p i každém tisku, dokud nebude instalována nová inkoustová kazeta. Podrobn jší informace o postupu p i vým n jsou uvedeny v ásti <u>Vým na inkoustových kazet</u>.

P i pokusu o tisk ve chvíli, kdy je jedna nebo ob kazety prázdné, se na obrazovce zobrazí varovná zpráva Prázdná kazeta. Pokud byste v tisku pokra ovali, úloha se nemusí vytisknout správn .

Je-li erná inkoustová kazeta prázdná, m žete ernou tisknout z barevné kazety zvolením možnosti Dokon ení tisku a klepnutím na tla ítko Pokra ovat v tisku. Po zvolení Dokon ení tisku a klepnutí na tla ítko Pokra ovat v tisku je barevná kazeta použita pro každý ernobílý tisk, dokud není erná kazeta vym n na nebo možnost zrušena v ásti Další možnosti na kart Rozší enév položce P edvolby tisku. Zpráva Prázdná kazeta se už nezobrazí až do chvíle, kdy je prázdná kazeta vym n na. Polí ko Dokon ení tisku je automaticky odzna eno p i instalaci nové nebo jiné kazety.

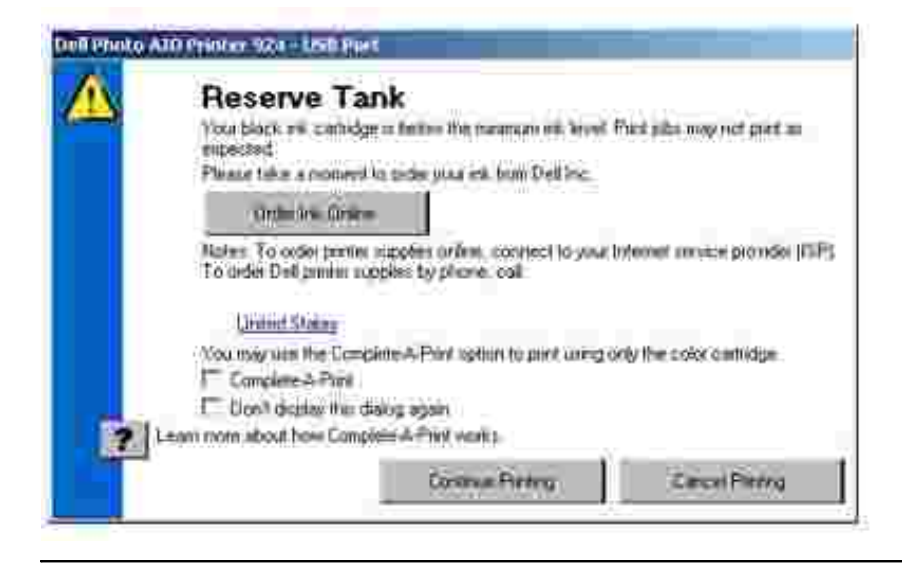

## Odebrání a op tovné instalování softwaru

Pokud tiskárna nefunguje správn nebo pokud se p i používání tiskárny zobrazí zpráva o problémech s komunikací, bude pravd podobn nutné odinstalovat a znovu nainstalovat software za ízení.

- 1. Klepn te na Start→ Programy nebo Všechny programy→ Tiskárny Dell→ Tiskárna Dell Photo AIO 924→ Odinstalovat tiskárnu Dell Photo AIO Printer 924.
- 2. Postupujte podle pokyn na obrazovce.
- 3. Restartujte po íta .
- 4. Vložte disk CD s ovlada i o softwarema postupujte podle pokyn na obrazovce.

Pokud se nezobrazí instala ní obrazovka:

a. V systému Windows XPklepn te na Start→ Tento po íta .

V systému Windows 2000 poklepejte na ikonu Tento po íta na pracovní ploše.

- b. Poklepejte na ikonu jednotka CD-ROM. V p ípad pot eby poklepejte na soubor setup.exe.
- c. Po kejte, až se zobrazí instala ní okno softwaru a klepn te na Osobní instalace nebo Sí ová instalace.
- d. Postupujte podle pokyn na obrazovce a dokon ete instalaci.

# Údržba inkoustových kazet

- Vým na inkoustových kazet
- Vyrovnání inkoustových kazet
- išt ní trysek inkoustové kazety

## Vým na inkoustových kazet

VÝSTRAHA: P ed provedením kteréhokoli z níže uvedených postup si prostudujte informace o bezpe nosti v Užívatelském návodu.

Inkoustové kazety Dell jsou dostupné pouze prost ednictvím spole nosti Dell. Inkoust si m žete objednat p es internet na adrese www.dell.com/supplies nebo telefonicky. Informace pot ebné pro telefonické objednání naleznete v ásti "Objednání p íslušenství" v*Uživatelském návodu*.

Dell doporu uje používat do vaší tiskárny inkoustové kazety Dell. Spole nost Dell neposkytuje záruku na závady zp sobené použitím p íslušenství, ástí nebo komponent od jiných spole ností.

- 1. Zapn te tiskárnu.
- 2. Zdvihn te jednotku tiskárny a nastavte podp ru skeneru tak, aby jednotka z stala otev ená.

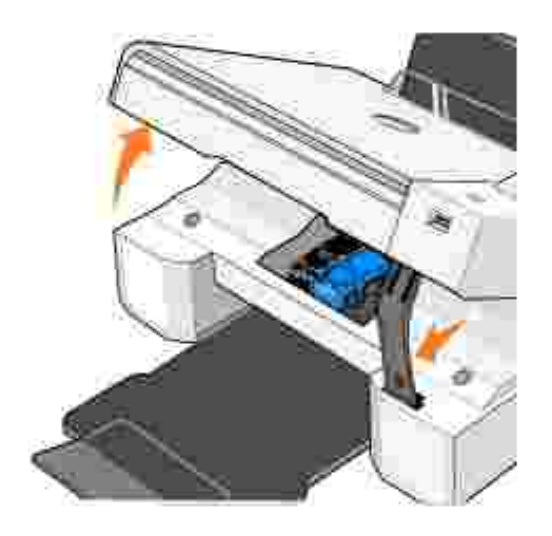

Pokud není tiskárna práv v innosti, nosi inkoustových kazet se automaticky p esune a zastaví v zavád cí poloze.

3. Postupn stiskn te pá ku obou kazet a zvedn te úchyty.

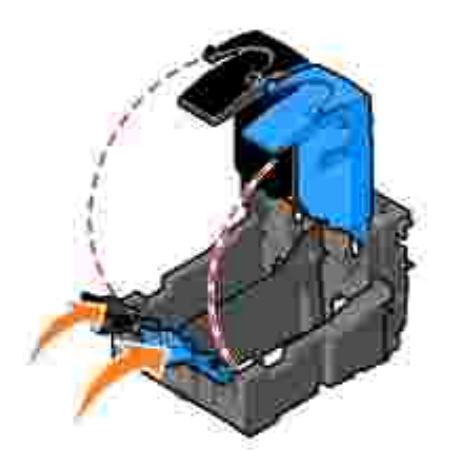

4. Vyjm te staré kazety..

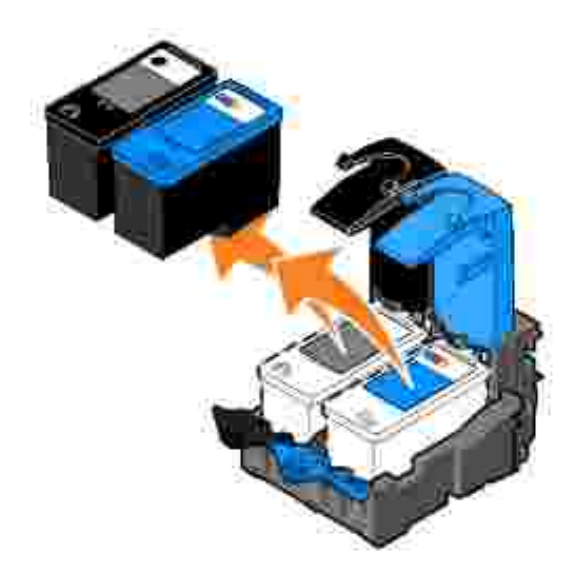

y

- 5. Uložte je do vzduchot sného pouzdra (nap . schránky dodané spolu s fotografickou kazetou) nebo je p edepsaným zp sobem zlikvidujte.
- 6. P i instalaci nových kazet odstra te p elepku a ochrannou pásku na dn a zadní ásti každé kazety.

POZNÁMKA: Na obrázku vidíte ernou a barevnou kazetu (pro b žný tisk). Pro tisk fotografií použijte fotografickou a barevnou kazetu.

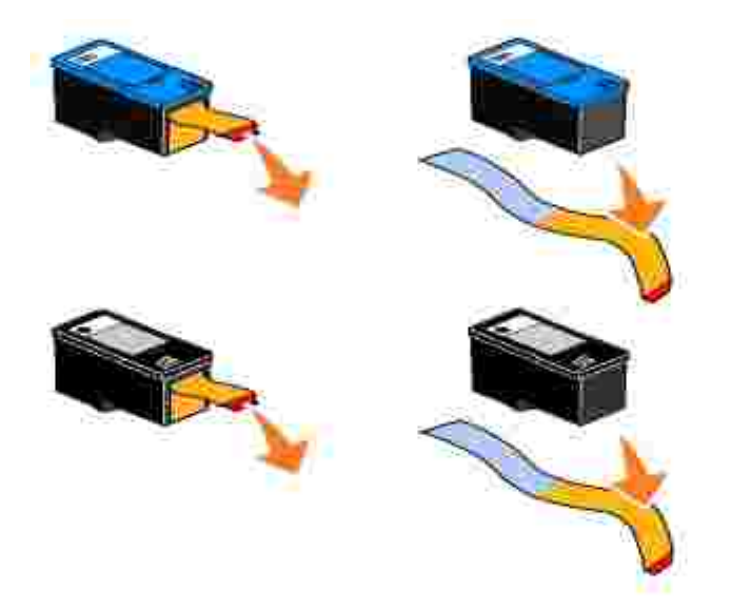

7. Vložte nové inkoustové kazety. erná nebo fotografická kazeta musí být správn umíst na v levé ásti nosi e a barevná kazeta v pravé ásti nosi e.

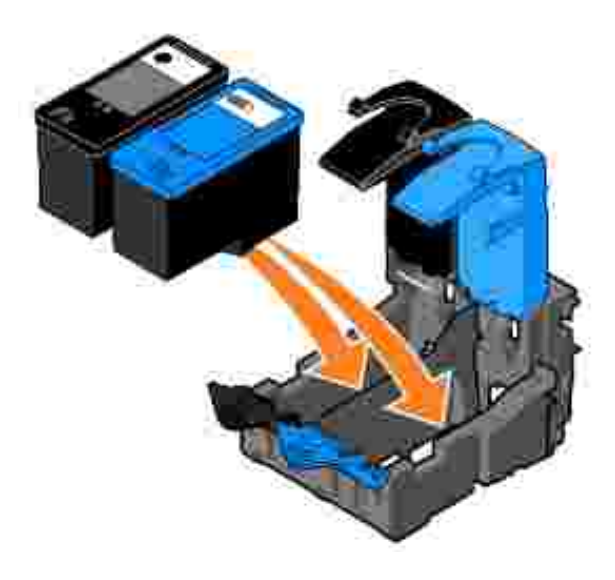

8. Zaklapn te všechny úchyty.

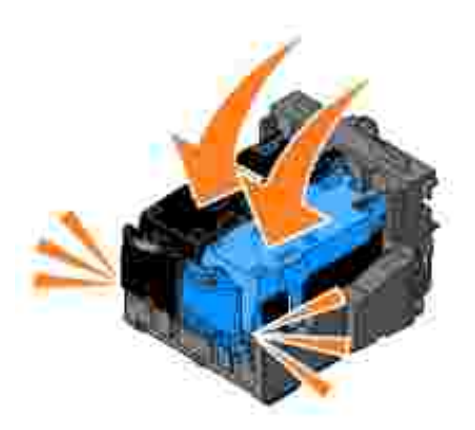

9. Zvedn te jednotku tiskárny, podržte podp ru skeneru a sklopením jednotku tiskárny úpln zav ete.

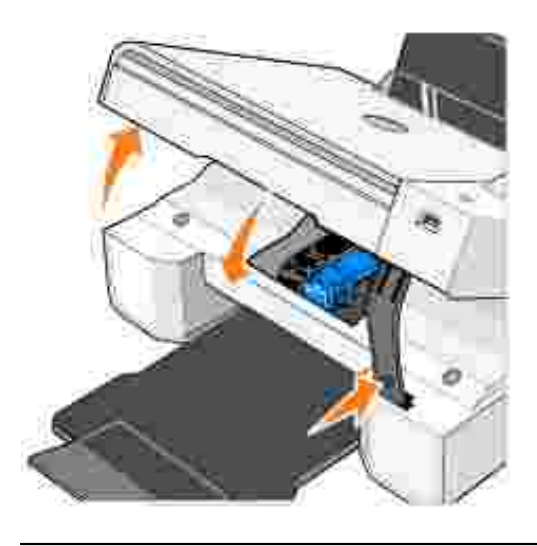

## Vyrovnání inkoustových kazet

Tiskárna vás po instalaci nebo vým n inkoustových kazet automaticky vyzve k jejich vyrovnání. Pro ujišt ní, že jsou kazety správn vyrovnány, je možné vytisknout stránku se vzorkem vyrovnání. Po uzav ení jednotky tiskárny stiskn te tla ítko Menu . Zahájí se tisk stránky se vzorkem vyrovnání. B hem tisku se na displeji ovládacího panelu zobrazuje zpráva Tisk stránky se vzorky vyrovnání. Po dokon ení se objeví zpráva Automatické vyrovnání dokon eno. Inkoustové kazety jsou nyní vyrovnány pro optimální kvalitu tisku.

Kazety je nutné vyrovnat také v p ípad , že vytišt né znaky mají nesprávný tvar nebo nejsou zarovnány k levému okraji, p ípadn svislé nebo rovné áry jsou zvln né.

Chcete-li vyrovnat inkoustové kazety:

- 1. Založte oby ejný papír. Podrobn jší informace jsou uvedeny v ásti Založení papíru.
- V systému Windows XPklepn te postupn na možnosti Start→ Ovládací panely→ Tiskárny a jiný Hardware→ Tiskárny a faxy.

V systému Windows 2000 klepn te postupn na možnosti Start→ Nastavení→ Tiskárny.

- 3. Pravým tla ítkem myši klepn te na ikonu za ízení Dell Photo AIO Printer 924.
- 4. Klepn te na možnost P edvolby tisku.

Otev e se dialogové okno P edvolby tisku.

- 5. Klepn te na kartu Údržba.
- 6. Klepn te na možnost Vyrovnání tiskových kazet.
- 7. Klepn te na možnost Tisk.

B hem tisku budou kazety automaticky vyrovnány.

#### išt ní trysek inkoustové kazety

Pravd podobn bude nutné vy istit trysky tiskové kazety:

- V grafice nebo ve spojitých erných oblastech se vyskytují bílé áry.
- Tisk je rozmazaný nebo píliš tmavý.
- Barvy jsou vybledlé, p ípadn se v bec nebo áste n nevytisknou.
- Svislé áry jsou neostré nebo mají zubaté okraje.

išt ní trysek inkoustové kazety:

- 1. Založte oby ejný papír. Podrobn jší informace jsou uvedeny v ásti Založení papíru.
- V systému Windows XPklepn te postupn na možnosti Start→ Ovládací panely→ Tiskárny a jiný Hardware→ Tiskárny a faxy.

V systému Windows 2000 klepn te postupn na možnosti Start→ Nastavení→ Tiskárny.

- 3. Pravým tla ítkem myši klepn te na ikonu Dell Photo AIO Printer 924.
- 4. Klepn te na možnost P edvolby tisku.

Otev e se dialogové okno P edvolby tisku.

- 5. Klepn te na kartu Údržba.
- 6. Klepn te na možnost išt ní tiskových kazet.

- 7. Pokud se kvalita tisku nezlepšila, klepn te na Vytisknout znovu.
- 8. Opakujte tisk dokumentu a podívejte se, zda se kvalita tisku zlepšila.
- 9. Nejste-li s kvalitou tisku spokojeni, trysky ot ete a tisk dokumentu znovu opakujte.

# ešení problém

- Problémy s instalací
- Obecné problémy
- Chybové zprávy a kontrolky
- Zlepšení kvality tisku
- P i ešení problém s tiskárnou postupujte podle t chto rad:
  - Pokud tiskárna nefunguje, ujist te se, že je ádn p ipojena.
  - Pokud se na displeji ovládacího panelu objeví chybová zpráva, zapište si její p esn zn ní.

## Problémy s instalací

#### Problémy s po íta em

Ov te si, zda je tiskárna kompatibilní s vaším po íta em.

Tiskárna Dell Photo ALO Printer 924 podporuje opera ní systémy Windows 2000, Windows XP a Windows XP Professional x64 Edition.

Ujist te se, že jste tiskárnu i poíta zapnuli.

Zkontrolujte kabel USB.

- Ujist te se, že je kabel USB pevn p ipojen k tiskárn i k po íta i.
- Vypn te po íta , znovu p ipojte kabel USB podle instala ního nákresu u tiskárny a poté po íta znovu zapn te.

Pokud se instala ní okno softwaru nezobrazí automaticky, nainstalujte software ru n.

- 1. Vložte disk CD s ovlada i a softwarem.
- 2. Klepn te na Instalovat.

Zjist te, zda je software tiskárny nainstalován.

Klepn te postupn na Start→ Programy nebo Všechny programy→ Dell Printers→ Dell Photo AIO Printer 924. Pokud se v seznamu program neobjeví odkaz Dell Photo AIO Printer 924, software tiskárny není nainstalován. Software nainstalujte. Podrobn jší informace jsou uvedeny v ásti <u>Odebrání a op tovné instalování softwaru</u>.

Nastavte vaši tiskárnu jako výchozí.

 V systému Windows XPklepn te postupn na Start→ Ovládací panely→ Tiskárny a jiný hardware→ Tiskárny a faxy.

V systému *Windows 2000* klepn te postupn na Start→ Nastavení→ Tiskárny.

2. Klepn te pravým tla ítkem myši na Dell Photo ALO Printer 924 a vyberte Nastavit jako výchozí.

ešení problém s komunikací aplikace Dell All-in-One Center s po íta em.

- Odpojte kabel USB od tiskárny a po íta e. Znovu kabel do tiskárny a po íta e zapojte.
  Vypn te tiskárnu. Vypojte napájecí kabel tiskárny ze zásuvky. Znovu kabel zapojte do
- zásuvky a tiskárnu zapn te.
- Restartujte po íta .

#### Problémy s tiskárnou

Ujist te se, že je napájecí kabel tiskárny pevn p ipojen do tiskárny a elektrické zásuvky. Zkontrolujte, zda není tiskárna zastavena nebo pozastavena. 1. V systému *Windows XP* klepn te postupn na Start→ Ovládací panely→Tiskárny a jiný hardware→ Tiskárny a faxy. V systému *Windows 2000*klepn te postupn na Start→ Nastavení→ Tiskárny. 2. Poklepejte na Dell Photo AIO Printer 924 a poté klepn te na Tiskárna. 3. Zkontrolujte, zda není zaškrtnuta volba Pozastavit tisk. Pokud je tato volba zaškrtnuta, klepnutím na Pozastavit tisk ji zrušte. Podívejte se, zda na tiskárn nesvítí kontrolka. Podrobn jší informace jsou uvedeny v ásti Chybové zprávy a kontrolky. Zkontrolujte, zda jste inkoustové kazety správn instalovali a z každé odstranili p elepku a ochrannou pásku. Ujist te se, že jste papír správn založili. Podrobn jší informace jsou uvedeny v ásti Založení papíru. Zkontrolujte, zda není k tiskárn p ipojen digitální fotoaparát podporující standard PictBridge. Další informace získáte v ásti Tisk fotografií z fotoaparátu kompatibilního se standardem PictBridge. Zkontrolujte, zda se na displeji zobrazuje správný jazyk. Podrobn jší informace jsou uvedeny v ásti Zm na nastavení jazyka na tiskárn.

Pokud používáte s tiskárnou bezdrátový adaptér, ujist te se, že máte nejnov jší verzi firmwaru.

Nejnov jší aktualizace a informace jsou k dispozici na stránkách www.support.dell.com.

### Obecné problémy

#### Problémy s faxováním

Ujist te se, že jste tiskárnu i poíta zapnuli a kabel USB je správn pipojen.

Zkontrolujte, zda je po íta p ipojen k aktivní telefonní lince.

Faxování vyžaduje p ipojení faxmodemu v po íta i k telefonní lince.

Pokud používáte externí modem, ov te, zda je zapnutý a správn p ipojený k po íta i.

#### Problémy s papírem

Ujist te se, že jste papír správn založili.

Podrobn jší informace jsou uvedeny v ásti Založení papíru.

Používejte pouze papíry ur ené pro vaši tiskárnu.

Podrobn jší informace jsou uvedeny v ásti <u>Tisková média</u>.

P i tisku více stránek na jeden list založte menší množství papíru.

Podrobn jší informace jsou uvedeny v ásti <u>Tisková média</u>.

Zkontrolujte, zda papír není poma kaný, roztržený nebo poškozený.

Ujist te se, že je papír uložen ve st edu podp ry papíru a levá i pravá strana se dotýká vodicí lišty.

Podívejte se, zda nedošlo k zablokování papíru.

S použitím tiskárny a po íta e

Odstra te zablokování podle pokyn na obrazovce.

S použitím tiskárny

Pokud došlo k zablokování v podp e papíru:

- 1. Tiskárnu vypn te.
- 2. Papír pevn uchopte a opatrn vytáhn te z tiskárny.
- 3. Tiskárnu zapn te a vytiskn te dokument znovu.

Pokud zablokování není viditelné:

- 1. Tiskárnu vypn te.
- 2. Zdvihn te jednotku tiskárny a umíst te podp ru skeneru tak, aby jednotka z stala otev ená.
- 3. Opatrn papír z tiskárny vytáhn te.
- 4. Zav ete tiskárnu (jednotku skeneru), tiskárnu zapn te a vytiskn te dokument znovu.

## Chybové zprávy a kontrolky

Na obrazovce po íta e nebo displeji ovládacího panelu se mohou objevit následující chybové zprávy.

| Chybový<br>kód: | Chybová<br>zpráva:         | Význam:                                                                                                    | ešení:                                                                                                    |
|-----------------|----------------------------|----------------------------------------------------------------------------------------------------|----------------------------------------------------------------------------------------------------|
|                 | Tla ítko<br>napájení bliká | V tiskárn došlo k zablokování<br>papíru nebo papír došel.                                                                                      | Pokud došlo k zablokování papíru, naleznete<br>postup v ásti <u>Problémy s papírem na str.</u><br><u>61</u> . Pokud došel papír, naleznete postup v<br>ásti Založení papíru na str. 20. |
|                 | Dochází<br>inkoust         | V inkoustové kazet dochází<br>inkoust. Zpráva Dochází<br>inkoust se zobrazí, pokud<br>hladina inkoustu v kazetách<br>klesne pod 25%, 15% a 5%. | Kazetu vym te. Další informace viz<br>"Vým na kazet" na stran 51.                                                                                                    |
|                 | Prázdná<br>kazeta          | Zásoba inkoustu v tiskové<br>kazet klesla na nulu.                                                                                             | Objednejte si novou inkoustovou kazetu na<br>stránkách www.dell.com/supplies a<br>vym te ji za kazetu starou.                                                                           |
| 1100            | Zablokování<br>papíru      | V tiskárn došlo k zablokování<br>papíru.                                                                                                    | Uvoln te zablokovaný papír. Podrobn jší<br>informace jsou uvedeny v ásti <u>Problémy s</u><br>papírem.                                                                                  |
| 1101            | Došel papír                | V tiskárn došel papír.                                                                                                    | Založte papír do tiskárny. Podrobn jší<br>informace jsou uvedeny v ásti <u>Založení</u><br><u>papíru</u> .                                                                              |
| 1102            | Nesprávná<br>kazeta        | Inkoustová kazeta není v<br>po ádku.                                                                                                    | Kazetu vym te. Podrobn jší informace jsou uvedeny v ásti Vým na inkoustových kazet.                                                                                                    |
| 1103            | Chybí kazeta               | Nebyla instalována inkoustová<br>kazeta.                                                                                                    | Do prázdného nosi e instalujte kazetu.<br>Podrobn jší informace jsou uvedeny v ásti<br><u>Vým na inkoustových kazet</u> .                                                               |
| 1104            | Po adí kazet               | Inkoustové kazety byly<br>instalovány do nesprávných<br>nosi                                                                                   | P eho te kazety. Podrobn jší informace jsou uvedeny v ásti <u>Vým na inkoustových kazet</u> .                                                                                           |
| 1200            | Zablokování<br>nosi e      | Došlo k zablokování nosi e<br>kazet.                                                                                                    | Odpojte napájecí kabel tiskárny,<br>zkontrolujte, zda nedošlo k zablokování<br>papíru, a znovu kabel p ipojte.                                                                          |
| 1201            | Tisk není<br>dokon en      | Chyba dat nebo neúplná data.                                                                                                    | Resetujte stisknutím tla ítka Napájení 🚳.                                                                                                    |
| 1203            | Zkrat kazet                | V tiskové hlav byl zjišt n<br>zkrat.                                                                                                    | Odpojte napájecí kabel tiskárny a poté jej<br>znovu zapojte. Znovu nainstalujte<br>inkoustové kazety. Podrobn jší informace<br>jsou uvedeny v ásti <u>Vým na inkoustových</u><br>kazet. |
| 1204            | Programování<br>kazet      | Nelze naprogramovat ID<br>tiskové hlavy.                                                                                                    | Znovu nainstalujte inkoustové kazety.<br>Podrobn jší informace jsou uvedeny v ásti<br>Vým na inkoustových kazet.                                                                        |
| 1205            | Chyba<br>ernobílého<br>TSR | Problém v ernobílém okruhu<br>TSR.                                                                                                    | Znovu nainstalujte ernou inkoustovou<br>kazetu. Podrobn jší informace jsou uvedeny<br>v ásti Vým na inkoustových kazet.                                                                 |
| 1206            | Chyba barvy<br>TSR         | Problém v barevném okruhu<br>TSR.                                                                                                    | Znovu nainstalujte barevnou inkoustovou<br>kazetu. Podrobn jší informace jsou uvedeny<br>v ásti <u>Vým na inkoustových kazet</u> .                                                      |

| 1208 | Nesprávná<br>parkovací<br>pozice | Tiskárna nedokáže ur it<br>parkovací polohu kazety. | Uvoln te zablokovaný nosi a stiskn te<br>tla ítko Start 💿 .  |
|------|----------------------------------|-----------------------------------------------------|--------------------------------------------------------------|
| 2100 | Odemknout<br>skener              | Došlo k zablokování vozíku<br>skeneru.              | Vypn te tiskárnu, po kejte n kolik sekund a zase ji zapn te. |

## Zlepšení kvality tisku

Pokud nejste spokojeni s kvalitou vytišt ných dokument , existuje n kolik zp sob , jak ji napravit:

- Použijte vhodný typ papíru. Nap íklad p i tisku fotografií s fotografickou kazetou použijte papír Dell Premium Photo Paper.
- Použijte papír s vyšší hmotností, jasn bílý nebo potahovaný. Pro tisk fotografií používejte papír Dell Premium Photo Paper.
- Vyberte lepší kvalitu tisku.

Chcete-li vybrat lepší kvalitu tisku:

1. V otev eném dokumentu klepn te postupn na možnosti Soubor→ Tisk.

Otev e se dialogové okno Tisk.

2. Klepn te na možnost P edvolby, Vlastnosti nebo Volby (v závislosti na používaném programu nebo opera ním systému).

Otev e se dialogové okno P edvolby tisku.

- 3. Na kart Nastavení tisku zvolte vyšší kvalitu tisku.
- 4. Vytiskn te dokument znovu.
- Pokud se kvalita tisku nezlepší, zkuste vyrovnat nebo vy istit inkoustové kazety. Podrobn jší informace o vyrovnávání jsou uvedeny v ásti <u>Vyrovnání inkoustových kazet</u>. podrobn jší informace o išt ní jsou uvedeny v ásti <u>išt ní trysek tiskové kazety</u>.

Další ešení jsou k dispozici na adrese support.dell.com.

# Specifikace tiskárny

- Pehled
- Požadované okolní podmínky
- Spot eba energie a požadavky
- Možnosti faxování
- Možnosti tisku a skenování
- Podporované opera ní systémy
- Systémové specifikace a požadavky
- Kabely

#### P ehled

| Pam                               | 16MB SDRAM*             |  |
|-----------------------------------|-------------------------|--|
| Konektivita                       | USB 2.0 (plná rychlost) |  |
| Pracovní cyklus (maximální)       | 3 000 stran za m síc    |  |
| Životnost tiskárny                | 18 000 stran            |  |
| * Pam tiskárny není možné zvýšit. |                         |  |

## Požadované okolní podmínky

### Teplota/Relativní vlhkost

| Podmínka   | Teplota                          | Relativní vlhkost (bez kondenzace) |
|------------|----------------------------------|------------------------------------|
| Provoz     | 15° až 32° C (60° až 90° F)      | 40 až 80%                          |
| Uchovávání | 1° až 60° C (34° až 140° F)      | 5 až 80%                           |
| P eprava   | -40° až -60° C (-40° až -140° F) | 5 až 100%                          |

## Spot eba energie a požadavky

| Jmenovité vstupní nap tí AC     | 100-240 V AC |
|---------------------------------|--------------|
| Jmenovitý kmito et              | 50/60 Hz     |
| Minimální vstupní nap tí AC     | 100 V AC     |
| Maximální vstupní nap tí AC     | 240 V AC     |
| Maximální vstupní proud         | 1.0 A        |
| Pr m rná spot eba energie       |              |
| Klidový režim<br>Provozní režim | 15 W<br>35 W |

### Možnosti faxování

P i skenování dokument ur ených k faxování bude použito rozlišení 100 dpi (bod na palec). Je možné skenovat barevné i ernobílé dokumenty.

Aby fax správn fungoval:

- Tiskárna musí být p ipojena k po íta i, spojenému s aktivní telefonní linkou.
- Tiskárna musí být p ipojena k po íta i kabelem USB.

POZNÁMKA: Faxování není možné s DSL (digital subscribe line), ISDN (integrated signature digital network) nebo kabelovým modemem.

### Možnosti tisku a skenování

Tiskárna Dell Photo AIO Printer 924 skenuje v rozmezí 50 až 19 200 dpi. P estože tiskárna umož uje toto rozp tí, doporu ujeme používat p ednastavené rozlišení.

#### ernobílé

| Kvalita | Rozlišení tisku | Rozlišení skenování |
|---------|-----------------|---------------------|
| Rychle  | 300 x 600 dpi   | 150 x 150 ppi       |
| Normáln | 600 x 600 dpi   | 300 x 300 ppi       |
| Foto    | 1200 x 1200 dpi | 600 x 600 ppi       |

#### Barva

| Kvalita | Rozlišení tisku | Rozlišení skenování |
|---------|-----------------|---------------------|
| Rychle  | 300 x 600 dpi   | 150 x 150 ppi       |
| Normáln | 600 x 600 dpi   | 200 x 200 ppi       |
| Foto    | 1200 x 1200 dpi | 300 x 300 ppi       |

### Podporované opera ní systémy

Tiskárna Dell Photo AIO Printer 924 podporuje:

Windows 2000

Windows XP

Windows XP Professional x64 Edition

### Systémové specifikace a požadavky

Váš opera ní systém musí spl ovat minimální systémové požadavky.

| Opera ní systém                           | Procesor                                                                                                    | RAM<br>(MB) | Pevný disk<br>(MB) |
|-------------------------------------------|----------------------------------------------------------------------------------------------------|-------------|--------------------|
| Windows 2000                              | Pentium 233                                                                                                  | 128         | 286                |
| Windows XP                                | Pentium 300                                                                                                  | 128         | 500                |
| Windows XP<br>Professional x64<br>Edition | AMD Athlon 64, AMD Opteron, Intel Xeon s podporou<br>Intel EM64T nebo Intel Pentium 4 s podporou Intel EM64T | 256         | 500                |

## Kabely

Tiskárna Dell Photo AIO Printer 924 používá kabel Universal Serial Bus (USB) (prodává se samostatn).

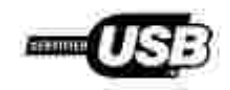

# Právní p edpisy

- CE Notice (European Union)
- Poznámka ke zna ce CE
- Shoda s normou EN 55022 (pouze v eské republice)
- Polské testovací a certifika ní centrum
- Soulad s programem ENERGY STAR®

Elektromagnetickým rušením se myslí jakékoli signály nebo emise vyza ované ve volném prostoru nebo vedené p es kabely, které ohrožují funkci rádiové navigace nebo jiné bezpe nostní služby, nebo vážným zp sobem snižují, zabra ují i opakovan p erušují licencované rádiové vysílání. Mezi radiokomunika ní služby pat í nap íklad komer ní vysílání na frekvencích AM/FM, televizní vysílání, služby mobilních operátor, radar, ízení letového prostoru, pager a služby osobní komunikace (PCS). Tyto licencované služby tvo í spolu s vysíla i frekvencí, jakými jsou nap íklad digitální za ízení a elektromagnetické prost edí.

Elektromagnetická kompatibilita je schopnost elektronických za ízení fungovat správn ve spole ném elektronickém prost edí. P estože bylo toto za ízení vyrobeno tak, aby vyhovovalo omezením regula ních p edpis týkajícím se elektromagnetického rušení, nem žeme zaru it, že v p ípad ur ité instalace k rušení nedojde. Pokud mezi tímto za ízením a radiokomunika ními p ístroji dochází k rušení (zjistíte to tak, že za ízení vypnete a poté je op t zapnete), m žete situaci napravit jedním nebo n kolika z následujících opat ení:

- P esm rujte p ijímací anténu.
- P emíst te za ízení s ohledem na umíst ní p ijíma e.
- P emíst te televizor pry od p ijíma e.
- Zapojte za ízení do jiné zásuvky, aby za ízení a p ijíma byly napájeny p es r zné obvody.

V p ípad pot eby se obra te na zástupce technické podpory spole nosti Dell nebo na zkušeného opravá e rádiových p ijíma a televizor, kte í vám poskytnou další užite né rady.

Za ízení Dell jsou vyrobena, otestována a vyhodnocena z hlediska p edpokládaného elektromagnetického prost edí. Tato hodnocení se vztahují k t mto definicím elektromagnetického prost edí:

- T ída A za ízení vhodná pro obchodní nebo pr myslové prost edí.
- T ída B za ízení vhodná pro reziden ní oblasti.

Za ízení IT, v etn p ídavných desek, tiskáren, vstupních a výstupních za ízení, monitor a podobných za ízení, která jsou integrována v po íta i nebo p ipojena k po íta i, musí vyhovovat klasifikaci elektromagnetického prost edí po íta e.

Upozorn ní týkající se stín ných signálových kabel : Pro p ipojení za ízení k jakémukoli za ízení spole nosti Dell používejte pouze stín né kabely. Snížíte tak možnost rušení radiokomunika ních p ístroj . Použití stín ných kabel zajistí zachování odpovídající klasifikace elektromagnetické

kompatibility daného prost edí. Pro paralelní tiskárny poskytuje spole nost Dell kabel. Kabel si m žete objednat od spole nosti Dell na webové adrese accessories.us.dell.com/sna/category.asp?category\_id=4117.

V tšina za ízení Dell má klasifikaci pro prost edí t ídy B. Použití n kterých dopl k však m že n které konfigurace p esunout do t ídy A. Abyste mohli ur it elektromagnetickou kategorii svého za ízení, prostudujte si následující ásti. Každá ást poskytuje informace o elektromagnetické kompatibilit a elektromagnetickém rušení nebo bezpe nostní informace o produktu s ohledem na konkrétní zemi.

## CE Notice (European Union)

Ozna ení produktu symbolem znamená, že toto za ízení spole nosti Dell vyhovuje požadavk m sm rnic elektromagnetické kompatibility a sm rnic nízkého nap tí 73/23/EEC pro Evropskou unii. Takové ozna ení signalizuje, že toto za ízení Dell vyhovuje t mto technickým normám:

- EN 55022 "Information Technology Equipment" Radio Disturbance Characteristics Limits and Methods of Measurement" ("Za ízení informa ní technologie - Vlastnosti rádiového rušení - Omezení a metody m ení").
- EN 55024 "Information Technology Equipment Immunity Characteristics Limits and Methods of Measurement" ("Za ízení informa ní technologie Vlastnosti imunity Omezení a metody m ení").
- EN 61000-3-2 "Electromagnetic Compatibility (EMC) Part 3.: Limits Section 2: Limits for Harmonic Current Emissions (Equipment Input Current Up to and Including 16 A Per Phase)" ("Elektromagnetická kompatibilita - ást 3: Omezení - Oddíl 2: Omezení emisí harmonického proudu /Vstupní proud za ízení o hodnot maximáln 16 A na jednu fázi/").
- EN 61000-3-3 "Electromagnetic Compatibility (EMC) Part 3.: Limits Section 3: Limitation of Voltage Fluctuations and Flicker in Low-Voltage Supply Systems for Equipment With Rated Current Up to and Including16 A" ("Elektromagnetická kompatibilita - ást 3: Omezení - Oddíl 3: Omezení kolísání nap tí a blikání u nízkonap ových napájecích systém pro za ízení se jmenovitým proudem o hodnot maximáln 16 A").
- EN 60950 "Safety of Information Technology Equipment" ("Bezpe nost za ízení informa ní technologie").

POZNÁMKA: Požadavky na emise u normy EN 55022 rozlišují dv kategorie:

- T ída A pro typické komer ní oblasti.
- T ída B pro typické domácí oblasti.

Chcete-li ur it, která kategorie se vztahuje toto za ízení, prostudujte si informace FCC nebo ICES na štítku umíst ném na zadním, bo ním nebo dolním panelu za ízení. Pokud informace FCC nebo ICES na štítku uvád jí t ídu A, platí pro toto za ízení následující varování:

VAROVÁNÍ TÝKAJÍCÍ SE VYSOKOFREKVEN NÍHO RUŠENÍ: Toto je produkt tídy A. V domácím prost edím že zp sobit vysokofrekven nírušení. Z toho d vodu je uživatel povinen u init píslušná opat ení.

Pokud informace FCC nebo ICES na štítku uvád jí t ídu B, platí pro toto za ízení následující informace:

Tento p ístroj spole nosti Dell je ur en k použití v domácím prost edí typickém pro t ídu B.

"Prohlášení o shod " ("Declaration o Conformity") v souladu s výše uvedenými sm rnicemi a normami bylo provedeno v sídle spole nosti Dell Inc. Products Europe BV, Limerick, Irsko. Na stejném míst je toto prohlášení také uloženo.

#### Poznámka ke zna ce CE

Tento p ístroj vyhovuje základním požadavk m sm rnice Evropské unie 1999/5/EC.

Cet équipement est conforme aux principales caractéristiques definies dans la Directive européente RTTE 1999%/CE.

Die Genite erfüllen die grundlegenden Anforderungen der RTTE-Richtlimie (1999//EG)

Questa apparenchustura é conforme ai requisit essenziali della Doettiva Europes R&TTF, 1999/S/CF.

Este equipo cumple los requisitus procipilles de la Directiva 1999/5/CE de la UE, "Equipos de Terminales de Radio y Telecontraticaciones".

Este equipamento cumpre os requisitos essenciais da Directiva 1999/5/CE do Parlamento Europeu e do Conselho (Encenva RTT).

O elandiopies autos adapot no barries atacitante no econotecis obrplas EU R&TTE 1999/9/18.

Deze apparatuur voldoet aan de noodzakelijke verenten van EU-richtlijn betreffende radioapparatuur entelecommunicatie-eindapparatuur 1990/5/EC

Dette uderyr opfylder de Viesentlage krav i EU's direktiv 1999/5/EC om Radio- og teleterminaludityr.

Dette utstymt et i avareusstemmelse med hövedkravene i R&TTE-direktivot (1999/5/EC) fra EU.

Urostningen uppfyller kraven für EU-flucktivet 1999/5/EC om andoten teleutrostning och ömsendigt erklunande av utnatningen överenstläminelse (RØTTE).

Tama laite vastaa EUm radio- ja telepäätelaitedinektiivin (EU R&TTE Dimetise 1999/5/EC) vaatimuksia.

#### Shoda s normou EN 55022 (pouze v eské republice)

This device belongs to Class B devices as described in EN 55022, unless it is specifically stated that it is a Class A device on the specification label. The following applies to devices in Class A of EN 55022 (radius of protection up to 30 meters). The user of the device is obliged to take all steps necessary to remove sources of interference to telecommunication or other devices.

Pokud uent na typovém lititku počítače uvideno, je spadá do třídy A podle EN 55022, spadá automaticka do třidy B podle EN 55022. Pro nařízení zičazení do třídy A (ochranné písmo 30m) podle EN 55022 platí následujíčí. Dojde-Ji k rušení telekomunikačních nébo jiných nařízení, je užívatel povinen provésť taková opatření, aby rušení odstranil.

#### Polské testovací a certifika ní centrum

Za ízení musí být napájeno ze zásuvky s ochranným obvodem (3kolíková zásuvka). Veškeré za ízení fungující spole n (po íta , monitor, tiskárna atd.) musí mít stejný zdroj napájení.

Vodi fáze elektroinstalace místnosti musí mí rezervní ochranu proti zkratu ve form pojistky s nominální hodnotou nep ekra ující 16 ampér (A).

Pro úplné vypnutí je nutno odpojit napájecí kabel od zásuvky napájení, která by se m la nacházet v blízkosti za ízení a která by m la být snadno p ístupná.

Zna ka ochrany "B" potvrzuje, že je za ízení v souladu s požadavky na ochranu dle normy PN-EN 55022.

#### Wymagania Polskiego Centrum Badati i Certyfikacji

Urządzenie powinno być zasilane z gniazda z przyłączonym obwodem ochronnym (gniazdo z kołkiem) Współpracujące ze sobą urządzenia (komputer, monitor, drukatka) powinny być zasilane z tego samego źródła.

Instalacja slektryczna pomieszczenia powinos zawierać w przewodzie liszowym rezerwową ochronę przed awarciami, w postaci bezprecznika o wartości mamionowej nie większej niż 16A (amperow).

W celu calkowinego wyłączenia urządzenia z sieci zasilania, należy wyjąć wtyczkę kabla zasilającego z gniazdka, które powimu znajdować się w poblim urządzenia i bró łatwo dostępne. Znak bezpieczeństwa "B" potwierdza zgoduość urządzenia z wymaginiami bezpieczeństwa użytkowania zawartymi w PN-EN 60950-2000 / PN-EN 53022-2000.

Jezeli na tabliczne znamionowej mnieszczono informacje, że utzadzenie jest klisty A. to oznacza, ze urządzenie w srudowisku mieszkalnym może powodować zaklócenia radioelektryczne. W takich przypadkach można zadać od jego uzytkownika zastosowania odpowiednich sredków zaradczych.

#### Pozostałe instrukcje bezpieczeństwa

- Nie należy używać wtyczek adapterowych lub uzuwać kołka obwodu ochromego z wtyczki. Jeżeli konieczne jest użycie priedłużacza to należy użyć priedłużacza 3-żytowego z prawidłowo połączonym przewodom ochromycia.
- System komputerowy należy zabezpieczyć przed nagłym, chwilowymi wzrostami lub spadkami napięcia, używając eliminatewa przepięć, użegdomia dopaszwującego lub bezzaklićeniowego żaódła zastania.
- Należy upownić str, aby nie nie leżału na kablach systemu komputerowuge, uraz aby kable nie były umieszczone w osiejscu, gdzie można byłoby na nie nadeptywie lub potykać się o nie.
- Nie náležy rozlować napojów ani nmych płynów na system komputerowy.
- Nie należy wpychać zadnych przedmiotów do otwarów systemu kompoteriwszego, gósz może to spowodować potar lab porażenie prądeni, poprzez zwarcie chonentów wewnętrznych.
- System komputerowy powinien znajdować się z dala od grzejników i zródel ciepta. Poradto, me należy błokować otworów wzorbjacypsych. Należy unikać kładzenia tożnych papierów pod komputer oraz umieszczania komputera w ciamym miejąca bez modliwości cyrkulacji powietrza wokól niego.

#### Soulad s programem ENERGY STAR®

Každý produkt Dell opat ený logem ENERGY STAR® (na vlastním produktu nebo v rámci úvodní obrazovky) byl certifikován jako produkt v souladu s požadavky ENERGY STAR® organizace EPA, a to v dob kdy byl spole ností Dell odeslán. Spot ebu energie a její vedlejší ú inky m žete dále snížit tím, že produkt budete vypínat v dob, kdy jej delší dobu nepoužíváte (obzvlášt v noci a o víkendech).

# Dodatek

- Technická podpora spole nosti Dell
- Spojení se spole ností Dell
- Záruka a poskytnutí náhrady

### Technická podpora spole nosti Dell

Technická podpora s pomocí technika vyžaduje spolupráci a aktivní ú ast zákazníka na procesu ešení problém a zajiš uje obnovení výchozích nastavení opera ního systému, softwaru a hardwarových ovlada do podoby p i p evzetí od spole nosti Dell a ov ení správné funk nosti tiskárny a hardwaru instalovaného spole ností Dell. Krom podpory, kterou poskytují techni tí pracovníci, je k dispozici i technická podpora online na stránkách Dell Support. Je možné zakoupit i další možnosti technické podpory.

Spole nosti Dell poskytuje omezenou technickou podporu pro software a periferie tiskárny. Podporu pro software a periferie t etí strany poskytuje p vodní výrobce, a to v etn produkt zakoupených prost ednictvím Software & Peripherals (DellWare), ReadyWare a Custom Factory Integration (CFI/DellPlus).

## Spojení se spole ností Dell

Technická podpora spole nosti Dell je dostupná na adrese support.euro.dell.com. Na stránce WELCOME TO DELL SUPPORT vyberte svou oblast a vypl te požadované údaje. Poté získáte p ístup k nástroj m nápov dy a k informa ním nástroj m.

K elektronickému spojení se spole ností Dell slouží tyto adresy:

- WWW www.dell.com/ www.dell.com/ap/ (pouze pro Asii a Tichomo í) www.euro.dell.com (pouze pro Evropu) www.dell.com/la/ (pouze pro Latinskou Ameriku) www.dell.com/jp/ (pouze pro Japonsko)
- Anonymní p enos protokolem FTP ftp.dell.com/
   P ihlaste se pod jménem anonymous a jako heslo použijte svou elektronickou adresu.
- Služba elektronické podpory mobile\_support@us.dell.com support@us.dell.com apsupport@dell.com (pouze pro Asii a Tichomo í) support.euro.dell.com (pouze pro Evropu)
- Elektronická nabídková služba sales@dell.com apmarketing@dell.com (pouze pro Asii a Tichomo í)

• Elektronická informa ní služba info@dell.com

## Záruka a poskytnutí náhrady

Spole nost Dell Inc. ("Dell") vyrábí hardwarové produkty ze sou ástek a komponent, které jsou nové nebo ekvivalentní novým v souladu se standardními postupy. Informace o záruce poskytované na tiskárnu spole ností Dell najdete v *Uživatelském návodu*.

# Poznámka k licencím

Rezidentní software tiskárny zahrnuje:

- Software vyvinutý a chrán ný autorskými právy spole nosti Dell anebo t etích stran
- Software modifikovaný spole ností Dell a poskytovaný s licencí GNU General Public License verze 2 a Lesser General Public License verze 2.1
- Software poskytovaný s licencí a vyjád ením o záruce BSD

Klepn te na název dokumentu, který si chcete prohlédnout:

- Licence a vyjád ení o záruce BSD
- Licence GNU

Modifikovaný software s licencí GNU je poskytován zdarma. Smíte jej ší it anebo modifikovat v souladu s podmínkami výše uvedených licencí. Tyto licence vám neposkytují žádná práva na software tiskárny chrán ný autorskými právy spole nosti Dell nebo t etí strany.

Vzhledem k tomu, že software s licencí GNU, na kterém je modifikace spole nosti Dell založena, je poskytován bez záruky, na použití modifikované verze spole nosti Dell se taktéž záruka nevztahuje. Další podrobnosti jsou uvedeny v ásti o záruce ve zmín ných licencích.

Chcete-li získat zdrojový kód modifikovaného softwaru s licencí GNU spus te*Disk CD s ovlada i a softwarem* dodaný spolu s tiskárnou a klepn te na odkaz Contact Dell, nebo si najd te ást "Kontakt na spole nost Dell" v *Uživatelském návodu*.